# İÇİNDEKİLER

| GİRİŞ SAYFASI (E-DEVLET)                                            | 2    |
|---------------------------------------------------------------------|------|
| E-İZİN ANASAYFA                                                     | 3    |
| YENİ İŞYERİ KAYIT                                                   | 4    |
| İŞVEREN YÖNETİM PANELİ                                              | 5    |
| KAYITLI İŞYERİ SEÇİMİ                                               | 6    |
| YABANCI AKADEMİSYENLER İÇİN BAŞVURU TÜRLERİ                         | 7    |
| Yurt İçi İlk Başvuru-Yabancı Kimlik Numarası Olan Akademisyenler    | 8    |
| Yurt İçi İlk Başvuru-Yabancı Kimlik Numarası Olmayan Akademisyenler | . 15 |
| Yurt Dışı İlk Başvuru                                               | . 23 |
| Uzatma Başvurusu                                                    | . 29 |
| BAŞVURU SONUÇLANDIRMA                                               | . 37 |
| BAŞVURU TAKİP İŞLEMLERİ                                             | . 38 |
| SONUÇLANMIŞ BAŞVURULAR                                              | . 39 |
|                                                                     | 10   |

### GİRİŞ SAYFASI (E-DEVLET)

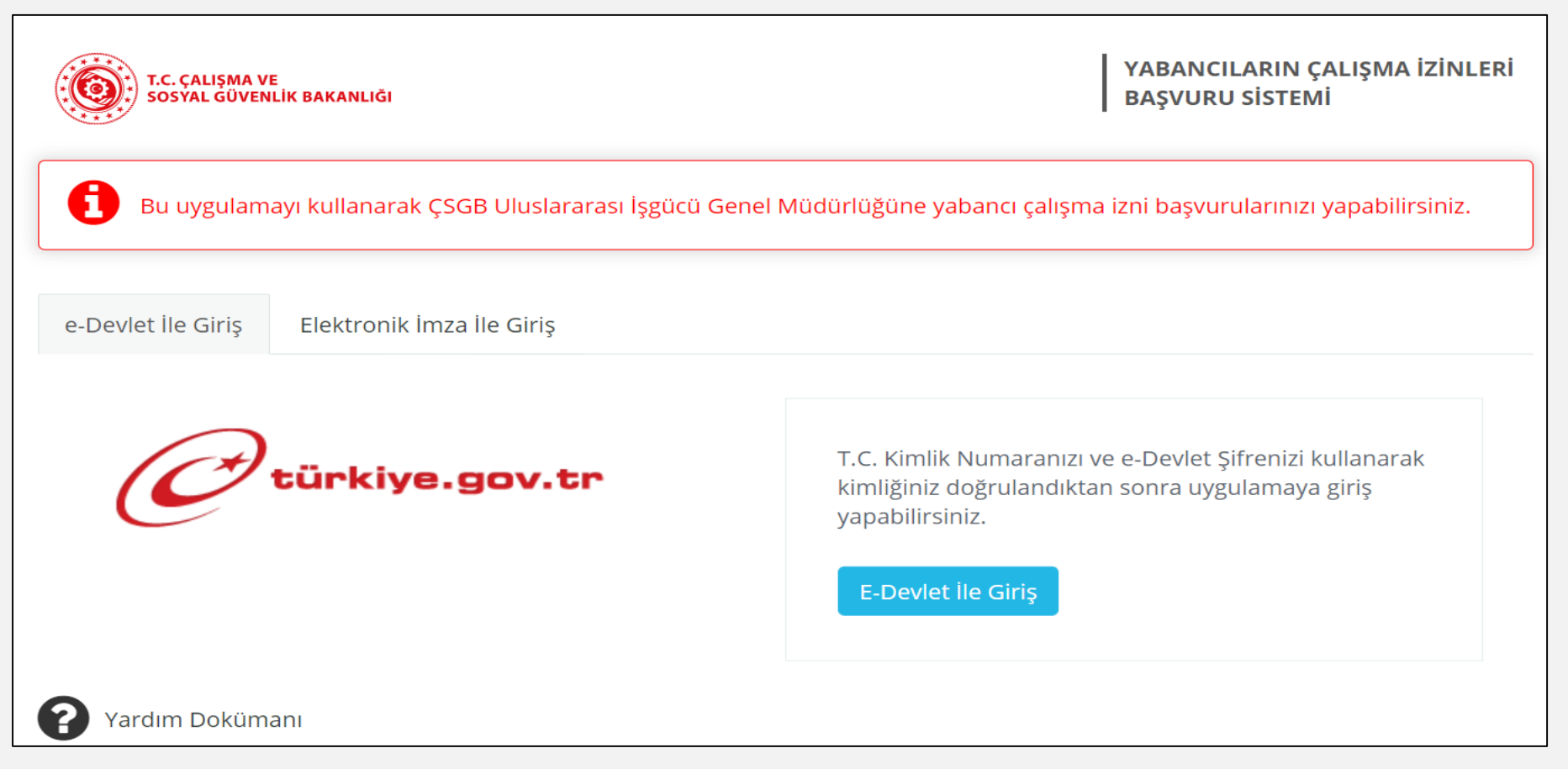

Kullanıcı, Yabancıların Çalışma İzinleri Otomasyon Sistemi (E-İzin) uygulamasına ""<u>https://ecalismaizni.csgb.gov.tr</u>" veya "<u>https://www.turkiye.gov.tr/csgb-yabancilarin-calisma-izinleri-otomasyon-sistemi</u>" adreslerinin herhangi birinden bağlandıktan sonra "e-Devlet" veya "Elektronik İmza ile Giriş" sekmelerinden birini seçerek E-İzin uygulamasına giriş yapar.

### E-İZİN ANASAYFA

| 🕈 Ana Sayfa                      | İŞVEREN KAYIT İŞLEMLERİ                                                                                                    |  |
|----------------------------------|----------------------------------------------------------------------------------------------------|--|
| <ul> <li>İşyeri Kayıt</li> </ul> |                                                                                                    |  |
| İşveren Yönetim<br>Paneli        | ÖNEMLİ DUYURU! × Sistemde yetkilisi olduğunuz işyeri kaydı bulunamadı.                                                                                                    |  |
| <ul> <li>Başvuru Yap</li> </ul>  | İşyeri Kayıt İşlemini yapabilmeniz için;                                                                                                    |  |
| in Başvuru Takip<br>İşlemleri    | 1.Elektronik Tebligat Kanunu 06.12.2018 tarihli Resmi Gazetede yayımlanmıştır. Yönetmelik ile bu konuda yetkilendirilen PTT tarafından Ulusal Elektronik Tebligat Sistemi (UETS)<br>kurulmuştur. UETS sistemi 01/01/2019 tarihinden itibaren kullanıma açıldığından Kayıtlı Elektronik Posta (KEP) üzerinden Tebligat gönderimi kaldırılmıştır. Bu nedenle yeni bir duyuru<br>yapılıncaya kadar e-izin sistemi üzerinden alınan başvurularda Kep adresi kullanma zorunluluğu dikkate alınmadan çalışma izni başvurularının tamamlanabilmesi imkanı sağlanacaktır.<br>Gerekli düzenlemeler yapıldıktan sonra kamuoyuna tekrar bilgilendirme yapılacaktır. |  |
| II Sonuçlanmış<br>Basyurular     | 2. Kayıt İşleminin sonunda oluşturulacak belgenin e-imza ile imzalanması gerekmektedir.                                                                                                    |  |
| başvululal                       | Ev Hizmetleri kapsamında Çalışma İzni Başvurusu yapmak için lütfen Ev Hizmetleri için kaydınızı oluşturunuz.                                                                                                    |  |
| Taahhütnamesi                    | Ev Hizmetleri dışında Çalışma İzni Başvurusu yapabilmek için SGK Tescil numarası olan en az bir işyerinin yetkilisi olmanız ya da kendi nam ve hesabına çalışan yabancı                                                                                                    |  |
| 🕒 Oturumu Kapat                  | olmanız gerekmektedir.                                                                                                    |  |
|                                  | E-bildirge kullanıcısı iseniz, kullanıcısı olduğunuz işyerini sisteme eklemeniz durumunda ilgili işyeri için başvuru işlemlerini yapabilirsiniz.                                                                                                    |  |
|                                  | başvuru işlemlerini yapabilirsiniz.                                                                                                    |  |
|                                  |                                                                                                    |  |
|                                  | • 🔿 Ev Hizmetleri için İşveren Kaydımı Oluşturmak İstiyorum.                                                                                                    |  |
|                                  | • 🔿 E-bildirge yetkilisiyim, SGK tescil numarası ile İşveren Kaydı Oluşturmak İstiyorum.                                                                                                    |  |
|                                  | O Kendi nam ve besabına calısan vabancıvım. İsveren Kavdımı Olusturmak İstivorum.                                                                                                    |  |
|                                  |                                                                                                    |  |

Kullanıcıların E-İzin uygulamasına ilk kez giriş yapmaları durumunda karşılaştıkları sayfadır.

Öncelikli olarak yabancının çalışacağı işyerine ait işveren kaydının oluşturulması gereklidir.

Yabancı akademisyenlerin çalışma izni başvurusunun yapılabilmesi için "E-bildirge yetkilisiyim, SGK tescil numarası ile işveren kaydı oluşturmak istiyorum" şeklindeki ikinci seçenek tercih edilir ve "Devam Et" butonu ile ilgili sayfaya geçilir.

Eğer daha önce işveren kaydı oluşturulmuş ve bu kayıtlı bir işyeri üzerinden başvuru gerçekleştirilecekse yeniden işveren kaydının oluşturulmasına gerek bulunmamakta olup giriş ekranında "Kayıtlı İşyeri Seçimi" yapılarak "Başvuru Yap" sekmesi üzerinden ilerlenebilir.

## YENİ İŞYERİ KAYIT

| T.C. CALISMA VE<br>SOSYAL GÜVENLIK BAKANLIĞI | ULUSLARARASI İŞGÜCÜ GENEL MÜDÜ                                                                                                    | ĴRLÜĞÜ                                                                                                    |                                               |                                              |                       |                                           |
|----------------------------------------------|----------------------------------------------------------------------------------------------------|----------------------------------------------------------------------------------------------------|-----------------------------------------------|----------------------------------------------|-----------------------|-------------------------------------------|
| 🖀 🛛 Ana Sayfa                                |                                                                                                    |                                                                                                    | iş                                            | ERİ BİLGİLERİ                                |                       |                                           |
| 📸 İşyeri Kayıt                               |                                                                                                    |                                                                                                    |                                               |                                              |                       |                                           |
| Ev Hizmetleri                                | İŞYERİ BİLGİLERİ                                                                                                    |                                                                                                    |                                               |                                              |                       |                                           |
| Yeni İşyeri                                  |                                                                                                    |                                                                                                    |                                               |                                              |                       |                                           |
| 💼 İşveren Yönetim<br>Paneli                  | Bu menüde SGK kayıtlarında E-bildirge yet<br>Lütfen e-çalışma izni sisteminde kayıt yapı<br>Oluşturmakta olduğunuz işyeri kaydını | kilisi olduğunuz iş yerleri listelenmek<br>nak istediğiniz işyerini seçiniz.<br>n; yabancının çalışacağı adrese ait | tedir.<br>SGK işyeri tescil numarası üzerinde | n oluşturulması gerekmektedir.               |                       |                                           |
| 🕂 🛛 Başvuru Yap                              |                                                                                                    |                                                                                                    |                                               |                                              |                       |                                           |
| i≡ Başvuru Takip<br>İslemleri                | İşyeri Seçimi                                                                                                    |                                                                                                    |                                               |                                              |                       | · •                                       |
| ີຟີ Sonuclanmis                              | İşyeri Türü                                                                                                    | Seçiniz                                                                                                    |                                               | ~                                            |                       |                                           |
| Başvurular                                   | Ünvan                                                                                                    |                                                                                                    |                                               |                                              |                       |                                           |
| COVID-19<br>Taahhütnamesi                    | Nace Açıklama                                                                                                    |                                                                                                    |                                               |                                              |                       |                                           |
| 🕞 Oturumu Kapat                              | Kanun Kap. Alınış Tarihi                                                                                                    |                                                                                                    |                                               |                                              |                       |                                           |
|                                              | Vergi No                                                                                                    |                                                                                                    |                                               |                                              |                       |                                           |
|                                              | İşyeri Adresi                                                                                                    |                                                                                                    |                                               |                                              |                       |                                           |
|                                              |                                                                                                    |                                                                                                    |                                               | le le le le le le le le le le le le le l     |                       |                                           |
|                                              | Telefon                                                                                                    | 0 ()                                                                                                    |                                               | •                                            |                       |                                           |
|                                              | E-posta                                                                                                    | E-Posta adresi giriniz                                                                                              | Temiz                                         | e Mersis No                                  |                       |                                           |
|                                              |                                                                                                    | 📄 Geçici Koruma Kar                                                                                                 | osamındaki Suriye uyruklu yabancı içir        | çalışma izin başvurusu yapmak üzere işyeri k | aydı oluşturmaktayım. |                                           |
|                                              | (c) Geri                                                                                                    |                                                                                                    |                                               |                                              |                       | (⇒) İleri                                 |
|                                              |                                                                                                    |                                                                                                    |                                               |                                              |                       |                                           |
|                                              | © 2018, ÇSGB Bilgi Teknolojileri Genel Müdürlüğ                                                                                   | ü - Tüm Hakları Saklıdır                                                                                            |                                               |                                              |                       | Destek: ALO 170 / eizindestek@csgb.gov.tr |

İşyeri kaydı oluşturma sayfasıdır. Solda yer alan menüden sırasıyla "İşyeri Kayıt" ve "Yeni İşyeri" seçilir. Bu sayfada kullanıcının e-bildirge yetkilisi olduğu işyerleri, "İşyeri Seçimi" satırında listelenmektedir. Kullanıcı, çalışma izni başvurusu için kaydını yapacağı işyerini açılır listeden seçer.

Kullanıcıların e-posta adreslerini girerek "Doğrulama Kodu Gönder" butonunu kullanması ile e-posta adresine doğrulama kodu gönderilir. Gelen bu kod ilgili alana girilir ve doğrulama sağlanır.

## İŞVEREN YÖNETİM PANELİ

| 🔒 Ana Sayfa                                                               | E-BİLDİRGE KULLANICISI OLDUĞUNUZ E-İZİN UYGULAMASINDA KAYITLI İŞYERİ LİSTESİ                                                                                                    |                                         |
|---------------------------------------------------------------------------|----------------------------------------------------------------------------------------------------|-----------------------------------------|
| 🗰 İşyeri Kayıt                                                            |                                                                                                    |                                         |
| İşveren Yönetim<br>Paneli                                                 | 10 🗸 sayfa başına gösterilen                                                                                                    | Arama 1                                 |
| Başvuru Yap                                                               | Sıra 🔷 İşyeri Ünvan 💠 İşyeri Tür 🗢 Tescil No 🗢 Telefon 🗢 E-posta                                                                                                    | \$                                      |
| <ul> <li>Başvuru Takip</li> <li>İşlemleri</li> <li>Sopurlapmış</li> </ul> | 1 BA: musta 286 2425 musta in a musta in a must | 🗭 İşyeri Bilgileri<br>🗐 Başvuru Listesi |
| Başvurular                                                                |                                                                                                    | Başvuru Atama İşlemleri                 |
| COVID-19<br>Taahhütnamesi                                                 |                                                                                                    | L İlişkili İşyeri Ekleme İşlemleri      |
| 🕞 Oturumu Kapat                                                           | 1-1 / 1                                                                                                    | Geri 1 İleri                            |

Yöneticisi olunan işyerlerinin listelendiği sayfadır. İşyerlerine ait alt sekmeler yer alır.

Bu sekmeler:

- İşyeri Bilgileri: İşyerine ait bilgi ve yüklenen belgelere erişim sağlanır.
- Başvuru Listesi: İşyerine ait tüm başvurular yer alır.
- Yetkilendirme İşlemleri: İşyerine ait kullanıcı yetkilendirme işlemleri yapılır.
- Başvuru Atama İşlemleri: Birden fazla işyeri yetkilisi olması halinde yetkililer arasında başvuruların atanması işlemleri yapılır.
- İlişkili İşyeri Ekleme İşlemleri: Bu alana başvuru yapılan işyerinin aynı işletme bünyesinde faaliyet gösteren şubelerinin SGK İşyeri tescil numaraları girilir.

## KAYITLI İŞYERİ SEÇİMİ

| T.C. ÇALIŞMA VE<br>SOSYAL GÜVENLİK BAKANLIĞI | ULUSLARARASI İŞGÜCÜ GENEL MÜDÜRLÜĞÜ                                                                                                    |
|----------------------------------------------|----------------------------------------------------------------------------------------------------|
| 🖀 🛛 Ana Sayfa                                | KAYITLI İŞYERİ SEÇİMİ                                                                                                    |
| 📸 İşyeri Kayıt                               |                                                                                                    |
| 🚔 İşveren Yönetim<br>Paneli                  | Yetkilisi olduğunuz firmalardan hangisi adına işlem yapacağınızı lütfen aşağıdaki bölümden seçiniz.<br>Bundan sonraki yapacağınız işlemler seçtiğiniz firma adına olacaktır.                                                                                                    |
| 🕂 🛛 Başvuru Yap                              |                                                                                                    |
| 😑 Başvuru Takip                              | Işveren seçiniz                                                                                                    |
|                                              | İŞVEREN SEÇİNİZ                                                                                                    |
| 间 Sonuçlanmış<br>Başvurular                  | ÖNEMLİ BİLGİLENDİRME                                                                                                    |
| COVID-19<br>Taahhütnamesi                    | (Kendi nam ve hesabına çalışacak yabancılar)<br>Çalışma izni başvuru sistemimizde kendi nam ve hesabına çalışacak yabancıların işyeri kayıt işlemlerini yapabilmeleri için ayrı bir başvuru sekmesi açılmıştır.                                                                                                    |
| 🕞 Oturumu Kapat                              | Kendi nam ve hesabina çalışmak isteyen yabancılar işyerlerini Türkiye Esnaf Sanatkarlar Sicil Gazetesi veya Türkiye Ticaret Sicill Gazetesine kaydetmeleri ve vergi numarası almalarının ardından bu sekmeden işyeri kaydını yapmaları mümkün bulunmaktadır.                                                                                                    |
|                                              | Kendi nam ve hesabına çalışacak yabancıların da çalışma izni kriterlerini karşılamaları zorunlu olup, bu kriterleri karşılamadığı tespit edilen başvurulara çalışma izni verilemeyecektir.                                                                                                    |
|                                              | (İlişkili işyeri)                                                                                                    |
|                                              | Bu alana başvuru yapılan işyerinin aynı sektörde faaliyet gösteren şubelerinin SGK İşyeri tescil numaraları girilecektir.                                                                                                    |
|                                              | Girilen SGK numaraları Bakanlığımızca kontrol edilecek olup aynı sektörde kurulu olduğu tespit edilen işyerlerinin işçi sayıları toplam kota hesabında dikkate alınacaktır.                                                                                                    |
|                                              | nyveren fonedin Paneli menusunue, ilişkili işyen girşi yapadılı sınız.<br>DUYURU                                                                                                    |
|                                              | -Elektronik Tebligat Kanunu 06.12.2018 tarihli Resmi Gazetede yayımlanmıştır. Yönetmelik ile bu konuda yetkilendirilen PTT tarafından Ulusal Elektronik Tebligat Sistemi (UETS) kurulmuştur. UETS sistemi 01/01/2019 tarihinden itibaren kullanıma<br>açıldığından Kayıtlı Elektronik Posta (KEP) üzerinden Tebligat gönderimi kaldırılmıştır. Bu nedenle yeni bir duyuru yapılıncaya kadar e-izin sistemi üzerinden alınan başvurularda Kep adresi kullanma zorunluluğu dikkate alınmadan çalışma izni<br>başvurularının tamamlanabilmesi imkanı sağlanacaktır. Gerekli düzenlemeler yapıldıktan sonra kamuoyuna tekrar bilgilendirme yapılacaktır. |
|                                              | -YABANCI ÇALIŞMA İZNİ BAŞVURU FORMU VE DİĞER BELGELER                                                                                                    |
|                                              | -YABANCI ÇALIŞMA İZNİ İPTALİ<br>İse bası ama bil didimi                                                                                                    |
|                                              | -KAYIP VE ÇALINAN ÇALIŞMA İZİN KARTLARININ YENİDEN BASILMASI,                                                                                                    |
|                                              | -TALEPLERİ SADECE SİSTEM ÜZERİNDEN ALINDIĞINDAN, BU TÜR TALEPLERE İLİŞKİN GELEN(ELDEN VEYA POSTA YOLUYLA) DİLEKÇELER BAKANLIK GELEN EVRAK SERVİSİNCE KABUL EDİLMEYECEKTİR. BİLGİLERİNİZE SUNULUR.                                                                                                    |
|                                              |                                                                                                    |
|                                              | © 2018. CSGB Bilgi Teknolojileri Genel Müdürlüğü - Tüm Hakları Saklıdır                                                                                                    |

Yetkilisi olunan işverenlerden hangisi adına başvuru yapılacağının seçildiği bölümdür. Kullanıcı, birden fazla işyerinin yetkilisi ise başvuru yapacağı işyerini "İşveren Seçiniz" bölümündeki açılır listeden seçer.

İşveren seçimi yapıldıktan sonra kullanıcı, sol paneldeki menüden "Başvuru Yap" seçeneği tıklandığında aktif hale gelen başvuru türlerinden birini seçerek ilgili sayfaya yönlendirilir.

Yabancı akademisyenler için ise ilgili üniversiteye ait işveren kaydı seçilerek "Başvuru Yap" seçeneği altındaki "Akademisyen Başvurusu" sekmesi ile devam edilir.

# YABANCI AKADEMİSYENLER İÇİN BAŞVURU TÜRLERİ

# Yurt İçi İlk Başvuru

Yabancı Kimlik Numarası Olan Akademisyenler

# Yurt İçi İlk Başvuru

Yabancı Kimlik Numarası Olmayan Akademisyenler

# Yurt Dışı İlk Başvuru

## Uzatma Başvurusu

| T.C. CALISMA VE<br>SOSYAL GÜVENLIK BAKANLIĞI | ULUSLARARASI İŞGÜCÜ GENEL MÜDÜRLÜĞÜ                                     | e                                         |
|----------------------------------------------|-------------------------------------------------------------------------|-------------------------------------------|
| 🖀 🛛 Ana Sayfa                                | Yabancı Uyruklu Öğretim Elemanı Çalışma İzin Başvurusu                  | İşveren:                                  |
| 🙀 İşyeri Kayıt                               |                                                                         | December Dilated                          |
| İşveren Yönetim<br>Paneli                    |                                                                         | başvuru bilgileri                         |
| 🕒 🛛 Başvuru Yap                              |                                                                         |                                           |
| Yurt İçi İlk Başvuru                         | Yabancı yurt içinde mi, yurt dışında mı? Yurt içinde 🥮 Yurt dışında     |                                           |
| Yurt Dışı İlk<br>Başvuru                     |                                                                         |                                           |
| Akademisyen<br>Başvurusu                     |                                                                         |                                           |
| Uluslararası<br>Koruma Başvuru               |                                                                         |                                           |
| Geçici Koruma<br>Başvuru                     |                                                                         |                                           |
| Uzatma Başvurusu                             |                                                                         |                                           |
| Tamamlanmayan<br>Başvurular                  |                                                                         |                                           |
| i Başvuru Takip<br>İşlemleri                 |                                                                         |                                           |
| 🗐 Sonuçlanmış<br>Başvurular                  |                                                                         |                                           |
| COVID-19<br>Taahhütnamesi                    |                                                                         |                                           |
| ⊖ Oturumu Kapat                              |                                                                         |                                           |
|                                              |                                                                         |                                           |
|                                              | © 2018, ÇSGB Bilgi Teknolojileri Genel Müdürlüğü - Tüm Hakları Saklıdır | Destek: ALO 170 / elzindestek@csgb.gov.tr |

### Yurt İçi İlk Başvuru-Yabancı Kimlik Numarası Olan Akademisyenler

Akademisyenler için çalışma izni başvurusunun yapıldığı ekrandır.

Yurt içinden yapılacak başvurular için ilgili seçenek işaretlenerek sonraki bölüme geçilir.

| T.C. CALISMA VE<br>SOSTAL GUVENLIK BAKANLIGI | ULUSLARARASI İŞGÜCÜ GENEL MÜDÜRLÜĞÜ                                |                         | ¢9 .           | -                  |
|----------------------------------------------|--------------------------------------------------------------------|-------------------------|----------------|--------------------|
| 🖀 🛛 Ana Sayfa                                | Yabancı Uyruklu Öğretim Elemanı Çalışma İzin Başvurusu             | İşveren alı taraktır.   |                |                    |
| 📾 İşyeri Kayıt                               |                                                                    |                         |                |                    |
| İşveren Yönetim<br>Paneli                    |                                                                    | Başvuru Bilgileri       |                |                    |
| 🗈 🛛 Başvuru Yap                              |                                                                    | े Sifirla               |                |                    |
| Yurt İçi İlk Başvuru                         | Yabancı yurt içinde mi, yurt dışında mı?                           | Yabancı şuan Türkiye'de |                |                    |
| Yurt Dışı İlk<br>Başvuru                     | İlk başvuru mu, uzatma başvurusu mu?                               | E lik başvuru           |                |                    |
| Akademisyen<br>Başvurusu                     |                                                                    |                         |                |                    |
| Uluslararası<br>Koruma Başvuru               |                                                                    | 1                       |                |                    |
| Geçici Koruma<br>Başvuru                     |                                                                    |                         |                |                    |
| Uzatma Başvurusu                             |                                                                    |                         |                |                    |
| Tamamlanmayan<br>Başvurular                  |                                                                    |                         |                |                    |
| i≡ Başvuru Takip<br>İşlemleri                |                                                                    |                         |                |                    |
| 🗐 Sonuçlanmış<br>Başvurular                  |                                                                    |                         |                |                    |
| COVID-19<br>Taahhütnamesi                    |                                                                    |                         |                |                    |
| 🕞 Oturumu Kapat                              |                                                                    |                         |                |                    |
|                                              | © 2018, ÇSGB Bilgi Teknolojileri Genel Müdürlüğü - Tüm Hakları Sak | lidir Destek: AL        | 0 170 / eizind | lestek@csgb.gov.tr |

Yurt içi başvuru yapılabilmesi için adına çalışma izni başvurusu yapılacak yabancının daha önce alınmış ve halen geçerli çalışma izni yoksa "İlk Başvuru" seçeneğinin işaretlenmesi gerekmektedir.

| T.C. ÇALIŞMA VE<br>SOSYAL GÜVENLİK BAKANLIĞI | ULUSLARARASI İŞGÜCÜ GENEL MÜDÜRLÜĞÜ                                | 6 <sup>3</sup>                                    |                         |
|----------------------------------------------|--------------------------------------------------------------------|---------------------------------------------------|-------------------------|
| 🖀 Ana Sayfa                                  | Yabancı Uyruklu Öğretim Elemanı Çalışma İzin Başvurusu             | İşveren:                                          |                         |
| 📻 İşyeri Kayıt                               |                                                                    |                                                   |                         |
| 💼 İşveren Yönetim<br>Paneli                  |                                                                    | başvuru bilgileri                                 |                         |
| 🗈 Başvuru Yap                                |                                                                    | ථ Sifirla                                         |                         |
| Yurt içi İlk Başvuru                         | Yabancı yurt içinde mi, yurt dışında mı?                           | Yabancı şuan Türkiye'de                           |                         |
| Yurt Dışı İlk<br>Başvuru<br>Akademisven      | İlk başvuru mu, uzatma başvurusu mu?                               | Yabancı için yapılacak ilk çalışma izin başvurusu |                         |
| Başvurusu<br>Uluslararası<br>Koruma Basvuru  | Yabancının Kimlik Numarası Var Mı?                                 | V Evet Hayır                                      |                         |
| Geçici Koruma<br>Başvuru                     |                                                                    | T                                                 |                         |
| Uzatma Başvurusu                             |                                                                    |                                                   |                         |
| Tamamlanmayan<br>Başvurular                  |                                                                    |                                                   |                         |
| i≡ Başvuru Takip<br>İşlemleri                |                                                                    |                                                   |                         |
| 🕼 Sonuçlanmış<br>Başvurular                  |                                                                    |                                                   |                         |
| COVID-19<br>Taahhütnamesi                    |                                                                    |                                                   |                         |
| 🕞 Oturumu Kapat                              |                                                                    |                                                   |                         |
|                                              | © 2018, ÇSGB Bilgi Teknolojileri Genel Müdürlüğü - Tüm Hakları Sak | lıdır Destek: ALO 170 /                           | eizindestek@csgb.gov.tr |

Kullanıcı tarafından çalışma izni başvurusu yapılacak yabancı için yurt içinden ilk başvuru seçeneği işaretlenerek ulaşılan bu ekranda, yabancıya ait daha önce alınmış bir kimlik numarası varsa "Evet" seçeneği seçilir.

| T.C. CALIFORNA VE<br>BOSTAL ODVERLIK BARANLIKI                                                                         | ULUSLARARASI İŞGÜCÜ GENEL MÜDÜRLÜĞÜ                                                         |                        |                   |                                                      |                    | e                                         |
|----------------------------------------------------------------------------------------------------|---------------------------------------------------------------------------------------------|------------------------|-------------------|------------------------------------------------------|--------------------|-------------------------------------------|
| Ana Sayfa Isveri Kavit                                                                                                 | yurt içi ilk başvuru                                                                        |                        |                   |                                                      | İşveren:           |                                           |
| <ul> <li>İşveren Yönetim</li> <li>Paneli</li> </ul>                                                                    |                                                                                             | Kişi Bilgileri         |                   |                                                      | Görev Bilgileri    |                                           |
| Başvuru Yap Yurt İçi İlk Başvuru Yurt İçi İlk Başvuru Yurt Dışı İlk Başvuru Akademisyen Başvurusu Uluslararası         | Yabancı ile ilgili Bilgiler<br>Yabancı Kimlik No<br>Doğum Tarihi<br><b>Kimlik Bilgileri</b> | Biglieri Getir Temizle | a                 |                                                      |                    |                                           |
| Geçici Koruma<br>Başuvu<br>Uzatma Başuvu<br>Tamamlanmayan<br>Başuvuler<br>I≣ Başuvular<br>İşlemleri<br>İğı Sonurtanmış | Uyruk<br>Adı<br>Ana Adı<br>Doğum Yeri<br>Medeni Hali                                        |                        |                   | Soyadi<br>Babo Adı<br>Cinsiyed                       |                    |                                           |
| Başvurular<br>COVID-19<br>Taahhütnamesi<br>Oturumu Kapat                                                               | Beşiangıç Tarihi     Verildiği Kurum Yabancının İletişim Bilgileri                          | Normal Bapruru O       | ikamet Özel Durum | O Diplomet Yakını O<br>Bitiş Tarihi<br>Veriliş Amacı | O YOK Akademisyen  |                                           |
|                                                                                                    | Yabancının İkamet Adresi<br>Yabancının Çalışacağı Adres<br>E-Posta                          |                        |                   | Cep Telefonu                                         | Q. Sorg<br>Q. Sorg | da<br>da                                  |
|                                                                                                    | Ф 2018, ÇSGB Bilgi Teknolojileri Genel Müdürlüğü - Tüm Hakla                                | in Saklıdır            |                   |                                                      |                    | Destek: ALO 170 / elzindestek@csgb.gov.tr |

Başvuruyu yapacak kullanıcı, yabancıya ait yabancı kimlik numarasını ve doğum tarihini ilgili bölüme yazıp "Bilgileri Getir" butonunu kullanarak yabancı ile ilgili bilgileri ekrana getirir.

"İkamet Tezkere Bilgisi" bölümünde "YÖK Akademisyen" alanı işaretlenir.

Ekranda bulunan diğer bilgiler eksiksiz doldurulduktan sonra "Genel Bilgiler" sekmesine geçilir.

| T.C. ÇALIŞMA VE<br>SOSYAL GÜVENLİR BAKANLIĞI | ULUSLARARASI İŞGÜCÜ GENEL MÜ                   | DÜRLÜĞÜ                                                        |                    |               | <i>6</i> °                                |
|----------------------------------------------|------------------------------------------------|----------------------------------------------------------------|--------------------|---------------|-------------------------------------------|
| 🖀 Ana Sayfa                                  | YURT İÇİ İLK BAŞVURU                           |                                                                | İŞVEREN            |               |                                           |
| 📸 İşyeri Kayıt                               |                                                |                                                                |                    |               |                                           |
| 🚔 İşveren Yönetim<br>Paneli                  | Kişi Bilgileri                                 | Genel Bilgiler                                                 | Görev Bilgileri    | Belge Yükleme | Sonuç                                     |
| 🗈 Başvuru Yap                                | Yabancının Dil Bilgileri                       |                                                                |                    |               |                                           |
| Yurt İçi İlk Başvuru                         | Ana Dili                                       |                                                                | *                  |               |                                           |
| Yurt Dışı İlk<br>Başvuru                     | Türkçe Düzeyi                                  | Türkçe Düzeyi Seçiniz                                          | ž                  |               |                                           |
| Akademisyen                                  | Bildiği Diller                                 | Bildiği Dilleri Seçiniz                                        |                    |               |                                           |
| Başvurusu                                    | Eğitim Bilgileri                               |                                                                |                    |               |                                           |
| Uluslararası<br>Koruma Başvuru               | Eğitim Durumu                                  | Eğitim Durumu Seçiniz                                          | •                  |               |                                           |
| Geçici Koruma<br>Basvuru                     | Pasaport Bilgileri                             |                                                                |                    |               |                                           |
| Uzatma Başvurusu                             | Pasaport No                                    | Pasaport No Yazınız                                            |                    |               |                                           |
| Tamamlanmayan                                | Pasaport Türü                                  | Pasaport Türü Seçiniz                                          | ~                  |               |                                           |
| Başvurular                                   | Son Geçerlilik Tarihi                          | Başvuru tarihinde, en az 60 gün ve üzeri süreli pasaport bulur | imasi zarunludur 📰 |               |                                           |
| := Başvuru Takıp<br>İşlemleri                |                                                |                                                                |                    |               |                                           |
| ြို့ Sonuçlanmış<br>Başvurular               |                                                |                                                                |                    |               |                                           |
| COVID-19<br>Taahhütnamesi                    |                                                |                                                                |                    |               |                                           |
| 🕞 Oturumu Kapat                              |                                                |                                                                |                    |               |                                           |
|                                              | © 2018, ÇSGB Bilgi Teknolojileri Genel Müdürli | üğü - Tüm Hakları Saklıdır                                     |                    | 1             | Destek: ALO 170 / eizindestek@csgb.gov.tr |

Genel bilgiler sekmesi yabancının dil, eğitim ve pasaport bilgilerinin doldurulduğu alandır.

Bu sekmede tüm alanlar eksiksiz doldurulur.

**UYARI:** Çalışma izni bitiş tarihinin, yabancının pasaportunun bitiş tarihinin 60 gün öncesini aşamayacağı hatırda tutulmalıdır.

| T.C. ÇALIŞMA VE<br>SOSYAL GÜVENLİR BAKANLIĞI  | ULUSLARARASI İŞGÜCÜ GENEL MÜ                                   | DÜRLÜĞÜ                                                                                                    |                                                                 |         |                                                | ø                                       |
|-----------------------------------------------|----------------------------------------------------------------|----------------------------------------------------------------------------------------------------|-----------------------------------------------------------------|---------|------------------------------------------------|-----------------------------------------|
| 🖀 Ana Sayfa                                   | YURT İÇİ İLK BAŞVURU                                           |                                                                                                    |                                                                 | İŞVEREN | Connected and Collection Street Interesting of |                                         |
| 📸 İşyeri Kayıt<br>🕋 İşveren Yönetim<br>Paneli | Kişi Bilgileri                                                 | Genel Bilgiler                                                                                                 | Görev Bilgileri                                                 |         | Belge Yükleme                                  | Sonuç                                   |
| 🗄 🛛 Başvuru Yap                               | Yabancının Bu İşyerinde Yapacağı Göre                          | ·                                                                                                    |                                                                 |         |                                                |                                         |
| Yurt İçi İlk Başvuru                          | Görev                                                          | Görev seçmek için en az 3 harf giriniz                                                                         |                                                                 | ¥       |                                                |                                         |
| Yurt Dışı İlk<br>Başvuru                      | İşyerinde Yapacağı Görev Hakkında<br>Açıklama                  | İşyerinde Yapacağı Görev Hakkında Lütfen Detaylı Bilgi Veriniz                                                 |                                                                 |         |                                                |                                         |
| Akademisyen<br>Başvurusu                      |                                                                | Yabancı Şirket Ortağı / İşyeri Sahibi                                                                          |                                                                 |         |                                                |                                         |
| Uluslararası<br>Koruma Başvuru                | Yabancının Alacağı Aylık Brüt Ücret                            | Aylık Brüt ve TL Olarak Yazınız                                                                                |                                                                 |         |                                                |                                         |
| Geçici Koruma<br>Başvuru                      | Çalışma Tipi                                                   | izin Türü Seçiniz                                                                                              |                                                                 | ÷       |                                                |                                         |
| Uzatma Başvurusu                              | Çalışma İzin Türü                                              | Kart İzin Türü Seçiniz                                                                                         |                                                                 |         |                                                |                                         |
| Tamamlanmayan<br>Başvurular                   | Türk Vatandaşı Yerine Yabancı<br>İstihdamı Talebinin Gerekçesi | Gerekçe Yazınız (Maksimum 1000 karakter)                                                                       |                                                                 | 4       |                                                |                                         |
| i≡ Başvuru Takip<br>İşlemleri                 |                                                                | Prim Yurtdışından yatıyor                                                                                      |                                                                 |         |                                                |                                         |
| 🗐 Sonuçlanmış<br>Başvurular                   |                                                                | Yabancı, Kamu veya Özel işletmelerce konusu ve süresi<br>Yabancı, TÜBİTAK-Uluslararası Proje kapsamında istihd | belli projeli işler kapsamında istihdam edilecek<br>am edilecek |         |                                                |                                         |
| COVID-19<br>Taahhütnamesi                     |                                                                | 2.1                                                                                                    |                                                                 |         |                                                |                                         |
| 🕞 Oturumu Kapat                               |                                                                |                                                                                                    |                                                                 |         |                                                |                                         |
|                                               | © 2018. ÇSGB Bilgi Teknolojileri Genel Müdürl                  | üğü - Tüm Hakları Saklıdır                                                                                     |                                                                 |         | De                                             | stek: ALO 170 / elzindestek@csgb.gov.tr |

Görev bilgileri sekmesi, adına başvuru yapılan yabancının yapacağı göreve dair bilgilerin doldurulduğu alandır. Yabancı akademisyenin görev bilgilerinin doğru olarak seçilmesi ve tanımlanması gereklidir.

Bu sekmede tüm alanlar eksiksiz doldurulur.

"Yabancının Alacağı Aylık Brüt Ücret" girilir. Belirli bir süre için çalışacak yabancı akademisyenler için "Çalışma Tipi" alanı "Süreli" olarak seçilmesiyle aktif olan "Talep Edilen Çalışma Süresi" alanı doldurulur (ör. 1 yıl 0 ay 0 gün). Ardından "Çalışma İzin Türü" seçilir. Ayrıca sayfanın altında yer alan kutucuklardan varsa ilgili olanı seçilir.

Bu işlemin tamamlanması ile bir sonraki sekme olan "Belge Yükleme" sekmesine geçilir.

| T.C. CALISMA VE<br>SOSYAL GÜVENLIK BAKANLIĞI                  | ULUSLARARASI İŞGÜCÜ GENEL MÜDÜRLÜĞÜ                                                                                                    |                                     |                                                           |                               |                                         | ø           |
|---------------------------------------------------------------|----------------------------------------------------------------------------------------------------|-------------------------------------|-----------------------------------------------------------|-------------------------------|-----------------------------------------|-------------|
| 🖀 🛛 Ana Sayfa                                                 | YURT İÇİ İLK BAŞVURU                                                                                                    |                                     |                                                           | İşveren                       | na ina anti-tanà amin'ny taona 1000     |             |
| işyeri Kayıt<br>출 İşveren Yönetim<br>Paneli                   | Kişi Bilgileri Gen                                                                                                    | al Bilgiler                         | Görev Bilgileri                                           | Beige Yü                      | kleme                                   | Sonuç       |
| <ul> <li>Başvuru Yap</li> <li>Yurt İçi İlk Başvuru</li> </ul> | Yurt İçi Başvuru Belge Listesi                                                                                                    |                                     |                                                           |                               |                                         |             |
| Yurt Dışı İlk<br>Başvuru                                      | Belge Türü Açıklama                                                                                                    | Belge                               | Boyutu                                                    | Тірі                          | ilerleme                                | sil         |
| Akademisyen<br>Başvurusu                                      | YOK ten Alınmış On Izin Belgesi                                                                                                    | Dosya Yükleme                       | 0,00 MB                                                   |                               |                                         |             |
| Uluslararası<br>Koruma Başvuru                                | Pasaport (Kimlik bilgileri ile Türkiyeye son girişini gösteren<br>vize sayfasının olduğu sayfalarının. Pasaport latin alfabeyle<br>yazılmamışsa Türkçe tercümesi ve orjinalinin sisteme<br>taranması gerekmektedir) | Dosya Yükleme                       | 0,00 MB                                                   |                               |                                         |             |
| Geçici Koruma<br>Başvuru                                      | lş Sözleşmesi                                                                                                    | Dosya Yükleme                       | 0,00 MB                                                   |                               |                                         |             |
| Uzatma Başvurusu<br>Tamamlanmayan<br>Başvurular               | Diploma ( Latin Harfleri Kullanılmamışsa Türkçe Tercümesi )                                                                                                    | Dosya Yükleme                       | 0.00 MB                                                   |                               |                                         |             |
| i≡ Başvuru Takip<br>İşlemleri                                 | Fotoğraf Yükleme                                                                                                    |                                     |                                                           |                               |                                         |             |
| 🗐 Sonuçlanmış<br>Başvurular                                   | Bu kısma yabancıya ait son 6 ay içinde çekilmiş, renkli, ön cepheden, yüzü açık, k                                                                                                    | endisini kolaylıkla tanıtabilecek ş | şekilde, arka fonu beyaz Biyometrik Fotoğraf yüklenilmesi | zorunlu olup, aksi durumda ba | şvurunuz geçersiz olacaktır. Detay için | tiklayınız. |
| COVID-19<br>Taahhütnamesi                                     | Dosya Seç Dosya seçilmedi                                                                                                    |                                     |                                                           |                               |                                         |             |
| Oturumu Kapat                                                 |                                                                                                    |                                     |                                                           |                               |                                         |             |
|                                                               |                                                                                                    |                                     |                                                           |                               |                                         |             |

Belge yükleme sekmesi yabancıya ait biyometrik fotoğraf ve diğer belgelerin uygulamaya yüklendiği alandır.

Bu sekmede "Belge Türü" alanına yüklenen belgeler en fazla 1 Mb boyutunda ve pdf formatında; "Fotoğraf Yükleme" alanına yüklenen biyometrik fotoğraf jpeg, png, gif ve jpg formatında olmalıdır.

Bu işlemin tamamlanması ile bir sonraki sekme olan "Sonuç" sekmesine geçilir.

| T.C. CALISMA VE<br>SOSVAL GÜVENLİK BAKANLIĞI | ULUSLARARASI İŞGÜCÜ GENEL MÜDÜRLÜĞÜ                                     | e                                         |
|----------------------------------------------|-------------------------------------------------------------------------|-------------------------------------------|
| 🖀 🛛 Ana Sayfa                                | Yabancı Uyruklu Öğretim Elemanı Çalışma İzin Başvurusu                  | İşveren:                                  |
| 📸 İşyeri Kayıt                               |                                                                         |                                           |
| 🚔 İşveren Yönetim<br>Paneli                  |                                                                         | Başvuru Bilgileri                         |
| 🕒 🛛 Başvuru Yap                              |                                                                         |                                           |
| Yurt içi ilk Başvuru                         | Yabancı yurt içinde mi, yurt dışında mı? 🙎 Yurt içinde 🥮 Yurt dışında   |                                           |
| Yurt Dışı İlk<br>Başvuru                     | • • • • • • • • • • • • • • • • • • •                                   |                                           |
| Akademisyen<br>Başvurusu                     |                                                                         |                                           |
| Uluslararası<br>Koruma Başvuru               |                                                                         |                                           |
| Geçici Koruma<br>Başvuru                     |                                                                         |                                           |
| Uzatma Başvurusu                             |                                                                         |                                           |
| Tamamlanmayan<br>Başvurular                  |                                                                         |                                           |
| i≡ Başvuru Takip<br>İşlemleri                |                                                                         |                                           |
| 🗐 Sonuçlanmış<br>Başvurular                  |                                                                         |                                           |
| COVID-19<br>Taahhütnamesi                    |                                                                         |                                           |
| 🕞 Oturumu Kapat                              |                                                                         |                                           |
|                                              | © 2018, ÇSGB Bilgi Teknolojileri Genel Müdürlüğü - Tüm Hakları Saklıdır | Destek: ALO 170 / eizindestek@csgb.gov.tr |

### Yurt İçi İlk Başvuru-Yabancı Kimlik Numarası Olmayan Akademisyenler

Yurt içinden yapılacak akademisyen başvuruları için ilgili seçenek işaretlenerek sonraki bölüme geçilir.

| T.C. ÇALIŞMA VE<br>SOSYAL GÜVENLİK BAKANLIĞI | ULUSLARARASI İŞGÜCÜ GENEL MÜDÜRLÜĞÜ                                |                                    | 4 <sup>3</sup>                  |
|----------------------------------------------|--------------------------------------------------------------------|------------------------------------|---------------------------------|
| 🖀 🛛 Ana Sayfa                                | Yabancı Uyruklu Öğretim Elemanı Çalışma İzin Başvurusu             | İşveren x                          |                                 |
| 📾 İşyeri Kayıt                               |                                                                    |                                    |                                 |
| İşveren Yönetim<br>Paneli                    |                                                                    | Başvuru Bilgileri                  |                                 |
| 🗈 🛛 Başvuru Yap                              |                                                                    | े Sıfırla                          |                                 |
| Yurt İçi İlk Başvuru                         | Yabancı yurt içinde mi, yurt dışında mı?                           | Yabancı şuan Türkiye'de            |                                 |
| Yurt Dışı İlk<br>Başvuru                     | İlk başvuru mu, uzatma başvurusu mu?                               | 🗈 iik başvuru 🛛 😰 Uzatma başvurusu |                                 |
| Akademisyen<br>Başvurusu                     |                                                                    |                                    |                                 |
| Uluslararası<br>Koruma Başvuru               |                                                                    |                                    |                                 |
| Geçici Koruma<br>Başvuru                     |                                                                    |                                    |                                 |
| Uzatma Başvurusu                             |                                                                    |                                    |                                 |
| Tamamlanmayan<br>Başvurular                  |                                                                    |                                    |                                 |
| i≡ Başvuru Takip<br>İşlemleri                |                                                                    |                                    |                                 |
| ခြံ Sonuçlanmış<br>Başvurular                |                                                                    |                                    |                                 |
| COVID-19<br>Taahhütnamesi                    |                                                                    |                                    |                                 |
| 🕞 Oturumu Kapat                              |                                                                    |                                    |                                 |
|                                              | © 2018, ÇSGB Bilgi Teknolojileri Genel Müdürlüğü - Tüm Hakları Sał | Destek: ALC                        | ) 170 / eizindestek@csgb.gov.tr |

Yurt içi başvuru yapılabilmesi için adına çalışma izni başvurusu yapılacak yabancının daha önce geçerli çalışma izni yoksa "İlk Başvuru" seçeneğinin işaretlenmesi gerekmektedir.

| 0          | T.C. ÇALISMA VE<br>SOSTAL GÜVENLİK BAKANLIĞI                                                                                                    | ULUSLARARASI İŞGÜCÜ GENEL MÜDÜRLÜĞÜ                                        |                                                   | ·******                      |
|------------|----------------------------------------------------------------------------------------------------|----------------------------------------------------------------------------|---------------------------------------------------|------------------------------|
| -          | Ana Sayfa                                                                                                    | Yabancı Uyruklu Öğretim Elemanı Çalışma İzin Başvurusu                     | işveren: İs                                       |                              |
| 6          | İşyeri Kayıt                                                                                                    |                                                                            |                                                   |                              |
| 2          | İşveren Yönetim<br>Paneli                                                                                                    |                                                                            | Başvuru Bilgileri                                 |                              |
| •          | Başvuru Yap                                                                                                    |                                                                            | े Sifiria                                         |                              |
|            | Yurt İçi İlk Başvuru                                                                                                    | Yabancı yurt içinde mi, yurt dışında mi?                                   | Yabancı şuan Türkiye'de                           |                              |
|            | Yurt Dışı İlk<br>Başvuru<br>Akademisyen<br>Başvurusu<br>Uluslararası<br>Koruma Başvuru                                                                                               | lik başvuru mu, uzatma başvurusu mu?<br>Yabancının Kimlik Numarası Var Mi? | Yabanci için yapılacak ilk çalışma izin başvurusu |                              |
| iii 4<br>• | Geçici Koruma<br>Başvuru<br>Uzatma Başvurusu<br>Tamamlanmayan<br>Başvurular<br>Başvuru Takip<br>İşlemleri<br>Sonuçlanmış<br>Başvurular<br>COVID-19<br>Taahhütnamesi<br>Oturumu Kapat |                                                                            |                                                   |                              |
|            |                                                                                                    | © 2018, ÇSGB Bilgi Teknolojileri Genel Müdürlüğü - Tüm Hakları Saklıdır    | Destek: ALO 1                                     | 70 / elzindestek@csgb.gov.tr |

Kullanıcı tarafından adına çalışma izni başvurusu yapılacak yabancı için yurt içinden ilk başvuru seçeneği işaretlenerek ulaşılan bu ekranda, yabancıya ait daha önce alınmış bir yabancı kimlik numarası yoksa "Hayır" seçeneği seçilmelidir.

| 0   | ) T.C. CALISIMA VE<br>SOSTAL GÜVENLIN BAKANLIĞI                      | ULUSLARARASI İŞGÜCÜ GENEL MÜDÜRLÜĞÜ                                                                 |                                                                                     | a a second a second a second a second a second a second a second a second a second a second a second a second a |
|-----|----------------------------------------------------------------------|----------------------------------------------------------------------------------------------------|-------------------------------------------------------------------------------------|----------------------------------------------------------------------------------------------------|
| *   | Ana Sayfa<br>İsveri Kavıt                                            | Yabancı Uyruklu Öğretim Elemanı Çalışma İzin Başvurusu                                              |                                                                                     | IŞVEREN:                                                                                                    |
| -   | İşveren Yönetim<br>Paneli                                            | Başıuru Bi                                                                                          | igileri                                                                             | Yabancı Kimlik Bilgileri                                                                                        |
| Ð   | Başvuru Yap                                                          |                                                                                                    | े Stfirfa                                                                           |                                                                                                    |
|     | Yurt İçi İlk Başvuru                                                 | Yabancı yurt içinde mi, yurt dışında mi?                                                            | Yabancı şuan Türkiye'de                                                             |                                                                                                    |
|     | Yurt Dışı ilk<br>Başvuru<br>Akademisyen<br>Başvurusu<br>Uluslararası | lik başvuru mu, uzatma başvurusu mu?<br>Yabancının Kimlik Numarası Var Mı?                          | Yabancı için yapılacak ilk çalışma izin başvurusu<br>Yabancıya alt YKN numarası yok |                                                                                                    |
|     | Koruma Başvuru<br>Geçici Koruma<br>Başvuru                           | Yabancı kimlik numarası bulunmayan kişiler için manuel başvuru girişi<br>İlerlemek için tiklayınız. |                                                                                     |                                                                                                    |
|     | Uzatma Başvurusu<br>Tamamlanmayan<br>Başvurular                      | lierle                                                                                              |                                                                                     |                                                                                                    |
| 100 | Başvuru Takip<br>İşlemleri                                           |                                                                                                    |                                                                                     |                                                                                                    |
| (d) | Sonuçlanmış<br>Başvurular                                            |                                                                                                    |                                                                                     |                                                                                                    |
| ÷   | COVID-19<br>Taahhütnamesi                                            |                                                                                                    |                                                                                     |                                                                                                    |
| D   | Oturumu Kapat                                                        |                                                                                                    |                                                                                     |                                                                                                    |
|     |                                                                      | © 2018, ÇSGB Bilgi Teknolojileri Genel Müdürlüğü - Tüm Hakları Saklıdır                             |                                                                                     | Destek: ALO 170 / elzindestek@csgb.gov.tr                                                                       |

Yabancı kimlik numarası bulunmayan akademisyenler için kimlik bilgileri kullanıcı tarafından manuel olarak (elle) girilir. Bu adımda "İlerle" butonu tıklanarak kimlik bilgileri sekmesine geçiş yapılır.

| Ø        | T.C. CALISMA VE<br>SOSTAL COVENIN BARANLICI | ULUSLARARASI İŞGÜCÜ GENEL MÜDÜR                                                                                                    | LÜĞÜ                                      |                                 |                                                 |                         |                     | _                                         |
|----------|---------------------------------------------|----------------------------------------------------------------------------------------------------|-------------------------------------------|---------------------------------|-------------------------------------------------|-------------------------|---------------------|-------------------------------------------|
| *        | Ana Sayfa                                   | Yabancı Uyruklu Öğretim Elemanı Çalışma İzin Başvurus                                                                                | 54                                        |                                 |                                                 | IŞVEREN:                |                     |                                           |
| 1        | İşveren Yönetim<br>Paneli                   |                                                                                                    | Başvuru Bilgileri                         |                                 |                                                 | Yabano                  | cı Kimlik Bilgileri |                                           |
| .⊡       | Başvuru Yap<br>Başvuru Takip<br>İşlemleri   | () Bu ekrandan yalnızca üniversitelerde                                                                                              | görev alacak yabancı uyruklu öğretim elen | manlarının izinlerine başvuru y | /apilabilmektedir.                              |                         |                     |                                           |
| (a)      | Sonuçlanmış<br>Başvurular                   | Yabancının Çalışacağı Üniversite                                                                                                    |                                           |                                 |                                                 |                         |                     |                                           |
| <b>-</b> | COVID-19<br>Taahhütnamesi<br>Oturumu Kapat  | Uyruğu<br>Adı<br>Ana Adı<br>Doğum Yeri<br>Medeni Hali<br>Pasaport Bilgileri<br>Pasaport No<br>Pasaport Türü<br>Son Geçerlilik Tarihi | lik 3 harft giriniz.                      | tort bulunmas: zorunludur       | Soyədi<br>Baba Adı<br>Doğum Tarihi<br>Cinsiyeti | Yebancının doğum terihi |                     |                                           |
|          |                                             |                                                                                                    |                                           |                                 |                                                 |                         |                     |                                           |
|          |                                             | © 2018, ÇSGB Bilgi Teknolojileri Genel Müdürlüğü - 1                                                                                 | Tüm Hakları Saklıdır                      |                                 |                                                 |                         |                     | Destek: ALO 170 / eizindestek@csgb.gov.tr |

Yabancının çalışacağı üniversite ile yabancıya ait kimlik ve pasaport bilgileri eksiksiz doldurulduktan sonra "Genel Bilgiler" sekmesine geçilir.

**UYARI:** Çalışma izni bitiş tarihinin, yabancının pasaportunun bitiş tarihinin 60 gün öncesini aşamayacağı hatırda tutulmalıdır.

| Ø   | T.C. CALISMA VE<br>SOSYAL GÖVENLIK BAKANLIĞI | ULUSLARARASI İŞGÜCÜ GENEL MÜDÜRI                      | ÜÖÜ                                    |                |                 |               |                                           |
|-----|----------------------------------------------|-------------------------------------------------------|----------------------------------------|----------------|-----------------|---------------|-------------------------------------------|
| -   | Ana Sayfa                                    | Yabancı Uyruklu Öğretim Elemanı Çalışma İzin Başvurus | u                                      |                |                 | İŞVEREN:      |                                           |
|     | işveri Kayıt<br>İşveren Yönetim<br>Paneli    | Başvuru Bilgileri 🗸                                   | Yabancı Kimlik Bilgileri 🗸             | Genel Bilgiler | Görev Bilgileri | Belge Yükleme | Sonuç                                     |
| •   | ) Başvuru Yap                                | Yabancının İletişim Bilgileri                         |                                        |                |                 |               |                                           |
| 1   | Başvuru Takip<br>İşlemleri                   | Yabancının Çalışacağı Adres                           |                                        |                |                 | Q             |                                           |
| all | ) Sonuçlanmış<br>Başvurular                  | Cep No                                                | ٥ـــــــــــــــــــــــــــــــــــــ |                |                 |               |                                           |
| ÷   | COVID-19<br>Taahhütnamesi                    | E-Posta                                               |                                        |                |                 |               |                                           |
| G   | <ul> <li>Oturumu Kapat</li> </ul>            | Yabancının Dil Bilgileri<br>Ana Dili                  |                                        |                | •               |               |                                           |
|     |                                              | Türkçe Düzeyi                                         | Türkçe Düzeyi Seçiniz                  |                | •               |               |                                           |
|     |                                              | Bildiği Diller                                        |                                        |                |                 |               |                                           |
|     |                                              | Eğitim Bilgileri                                      | Fäitler Durumu Sociala                 |                |                 |               |                                           |
|     |                                              | Egiam Durumu                                          | Egitim Durumu seçiniz                  |                |                 |               |                                           |
|     |                                              |                                                       |                                        |                |                 |               |                                           |
|     |                                              |                                                       |                                        |                |                 |               |                                           |
|     |                                              |                                                       |                                        |                |                 |               |                                           |
|     |                                              |                                                       |                                        |                |                 |               |                                           |
|     |                                              |                                                       |                                        |                |                 |               |                                           |
|     |                                              |                                                       |                                        |                |                 |               |                                           |
|     |                                              | © 2018, CSGB Bilgi Teknolojileri Genel Müdürlüğü - T  | üm Hakları Saklıdır                    |                |                 |               | Destek: ALO 170 / eizindestek@cseb.eov.tr |
|     |                                              | i i i i i i i i i i i i i i i i i i i                 |                                        |                |                 |               |                                           |

Genel bilgiler sekmesi yabancının çalışacağı adres ile iletişim, dil ve eğitim bilgilerinin doldurulduğu alandır.

Bu sekmede tüm alanlar eksiksiz doldurulur.

Bu işlemin tamamlanması ile bir sonraki "Görev Bilgileri" sekmesine geçilir.

| 0  | T.C. CALISMA VE<br>SOSYAL GÜVENLIK BAKANLIĞI | ULUSLARARASI İŞGÜCÜ GENEL MÜDÜR                                | LÜĞÜ                                                  |                  |                 |               | _                                         |
|----|----------------------------------------------|----------------------------------------------------------------|-------------------------------------------------------|------------------|-----------------|---------------|-------------------------------------------|
| -  | Ana Sayfa                                    | Yabancı Uyruklu Öğretim Elemanı Çalışma İzin Başvurus          | 5U                                                    |                  |                 | İŞVEREN: İS   |                                           |
|    | işyeri Kayıt<br>İşveren Yönetim<br>Paneli    | Başvuru Bilgileri 🗸                                            | Yabancı Kimlik Bilgileri 🗸                            | Genel Bilgiler 🗸 | Görev Bilgileri | Belge Yükleme | Sonuç                                     |
| Ð  | ) Başvuru Yap                                | Yabancının Bu İşyerinde Yapacağı Görev                         |                                                       |                  |                 |               |                                           |
| := | Başvuru Takip<br>İşlemleri                   | Görev                                                          | Görev Seçimi için en az 3 harf giriniz                |                  |                 |               |                                           |
| a  | ) Sonuçlanmış<br>Başvurular                  | İşyerinde Yapacağı Görev Hakkında<br>Açıklama                  | İşyerinde Yapacağı Görev Hakkında Lütfen Detaylı Bilg | gi Veriniz       |                 |               |                                           |
| 4  | COVID-19                                     | Yabancının Alacağı Aylık Brüt Ücret                            | Aylık Brüt ve TL Olarak Yazınız                       |                  |                 |               |                                           |
| G  | <ul> <li>Oturumu Kapat</li> </ul>            | Çalışma Tipi                                                   | izin Türü Seçiniz                                     |                  | •               |               |                                           |
|    |                                              | Türk Vatandaşı Yerine Yabancı İstihdamı<br>Talebinin Gerekçesi | Gerekçe Yazınız                                       |                  |                 |               |                                           |
|    |                                              |                                                                |                                                       |                  |                 |               |                                           |
|    |                                              | © 2018, ÇSGB Bilgi Teknolojileri Genel Müdürlüğü - 1           | Füm Hakları Saklıdır                                  |                  |                 |               | Destek: ALO 170 / eizindestek@csgb.gov.tr |

Görev bilgileri sekmesi, adına başvuru yapılan yabancının yapacağı göreve dair bilgilerin doldurulduğu alandır. Yabancı akademisyenin görev bilgilerinin doğru olarak seçilmesi ve tanımlanması gereklidir.

Bu sekmede tüm alanlar eksiksiz doldurulur.

Bu işlemin tamamlanması ile bir sonraki sekme olan "Belge Yükleme" sekmesine geçilir.

| T.C. ÇALISMA VE<br>SOSYAL GÜVENLİK BAKANLIĞI                         | ULUSLARARASI İŞGÜCÜ GENEL MÜDÜRLÜĞÜ                                                                                                    |                         |                                       |                                                       |                            |                                            | ¢             |
|----------------------------------------------------------------------|----------------------------------------------------------------------------------------------------|-------------------------|---------------------------------------|-------------------------------------------------------|----------------------------|--------------------------------------------|---------------|
| Ana Sayfa                                                            | YURT İÇİ İLK BAŞVURU                                                                                                    |                         |                                       |                                                       | İşveren                    |                                            |               |
| <ul> <li>İşyeri Kayıt</li> <li>İşveren Yönetim<br/>Paneli</li> </ul> | Kişi Bilgileri                                                                                                    | Gene                    | Bilgiler                              | Görev Bilgileri                                       | Belg                       | e Yükleme                                  | Sonuç         |
| Başvuru Yap<br>Yurt İçi İlk Başvuru                                  | Yurt İçi Başvuru Belge Listesi                                                                                                    |                         |                                       |                                                       |                            |                                            |               |
| Yurt Dışı İlk<br>Rəmanı                                              | Belge Türü                                                                                                    | Açıklama                | Belge                                 | Boyutu                                                | Тірі                       | ilerleme                                   | Sil           |
| Akademisyen                                                          | YÖK 'ten Alınmış Ön İzin Belgesi                                                                                                    |                         | Dosya Yükleme                         | 0,00 MB                                               |                            |                                            |               |
| Başvurusu<br>Uluslararası<br>Koruma Başvuru                          | Pasaport (Kimlik bilgileri ile Türkiye'ye son girişini göste<br>vize sayfasının olduğu sayfalarının. Pasaport latin alfabe<br>yazılmamışsa Türkçe tercümesi ve orjinalinin sisteme<br>taranması gerekmektedir) | ren<br>yle              | Dosya Yükleme                         | 0,00 MB                                               |                            |                                            |               |
| Geçici Koruma<br>Başvuru                                             | lş Sözleşmesi                                                                                                    |                         | Dosya Yükleme                         | 0,00 MB                                               |                            |                                            |               |
| Uzatma Başvurusu<br>Tamamlanmayan<br>Başvurular                      | Diploma ( Latin Harfleri Kullanılmamışsa Türkçe Tercüm                                                                                                    | esi )                   | Dosya Yükleme                         | 0.00 MB                                               |                            |                                            |               |
| Başvuru Takip<br>İşlemleri                                           | Fotoğraf Yükleme                                                                                                    |                         |                                       |                                                       |                            |                                            |               |
| Sonuçlarımış<br>Başvurular                                           | Bu kısma yabancıya ait son 6 ay içinde çekilmiş, renkli, ön                                                                                                    | cepheden, yüzü açık, ke | ndisini kolaylıkla tanıtabilecek şeki | lde, arka fonu beyaz Biyometrik Fotoğraf yüklenilmesi | zorunlu olup, aksi durumda | ı başvurunuz geçersiz olacaktır. Detay içi | n tiklayınız. |
| COVID-19<br>Taahhütnamesi<br>Oturumu Kapat                           | Dosya Seç. Dosya seçilmedi                                                                                                    |                         |                                       |                                                       |                            |                                            |               |
|                                                                      |                                                                                                    |                         |                                       |                                                       |                            |                                            |               |

Belge yükleme sekmesi yabancıya ait biyometrik fotoğraf ve belgelerin sisteme yüklendiği alandır.

Bu sekmede "Belge Türü" alanına yüklenen belgeler en fazla 1 Mb boyutunda ve pdf formatında; "Fotoğraf Yükleme" alanına yüklenen biyometrik fotoğraf jpeg, png, gif ve jpg formatında olmalıdır.

### Yurt Dışı İlk Başvuru

| T.C. CALISMA VE<br>SOSYAL GÜVENLIK BAKANLIC                   | ULUSLARARASI İŞGÜCÜ GENEL MÜDÜRLÜĞÜ                                     |                   | <i>.</i>                        |
|---------------------------------------------------------------|-------------------------------------------------------------------------|-------------------|---------------------------------|
| Ana Sayfa                                                     | Yabancı Uyruklu Öğretim Elemanı Çalışma İzin Başvurusu                  | İşveren:          |                                 |
| işveren Yönetim<br>Paneli                                     |                                                                         | Başvuru Bilgileri |                                 |
| <ul> <li>Başvuru Yap</li> <li>Yurt İçi İlk Başvuru</li> </ul> | Yabancı yurt içinde mi, yurt dışında mı?                                |                   |                                 |
| Yurt Dışı İlk<br>Başvuru<br>Akademisiyen                      |                                                                         |                   |                                 |
| Başvurusu<br>Uluslararası<br>Koruma Başvuru                   |                                                                         |                   |                                 |
| Geçici Koruma<br>Başvuru<br>Uzatma Basvurusu                  |                                                                         |                   |                                 |
| Tamamlanmayan<br>Başvurular                                   |                                                                         |                   |                                 |
| 🗄 Başvuru Takip<br>İşlemleri                                  |                                                                         |                   |                                 |
| ြို့ Sonuçlanmış<br>Başvurular                                |                                                                         |                   |                                 |
| COVID-19<br>Taahhütnamesi                                     |                                                                         |                   |                                 |
| Oturumu Kapat                                                 |                                                                         |                   |                                 |
|                                                               | © 2018, ÇSGB Bilgi Teknolojileri Genel Müdürlüğü - Tüm Hakları Saklıdır | Destek: ALC       | ) 170 / elzindestek@csgb.gov.tr |

Yurt dışından yapılacak başvurularda yabancının vatandaşı olduğu veya yasal olarak bulunduğu ülkedeki Türkiye Cumhuriyeti Dış Temsilciliğine (Konsolosluk) başvurarak "Referans Numarası" alması gereklidir.

Yurt dışından yapılacak akademisyen başvuruları için "Yurt dışında" butonu seçilerek sonraki bölüme geçilebilir.

| CONTRACTOR STATE                 | ULUSLARARASI İŞGÜCÜ GENEL MÜDÜRLÜĞÜ                                                                                         |                                                                                                    | °                            |
|----------------------------------|----------------------------------------------------------------------------------------------------|----------------------------------------------------------------------------------------------------|------------------------------|
| 🖀 Ana Sayfa                      | Yabancı Uyruklu Öğretim Elemanı Çalışma İzin Başvurusu                                                                      | IŞVEREN: COMPACE CANANGA ON VERSIONAL CANANGA ON VERSIONAL CANANGA |                              |
| işveren Yönetim<br>Paneli        |                                                                                                    | Başvuru Bilgileri                                                                                                    |                              |
| 🗈 🛛 Başvuru Yap                  |                                                                                                    |                                                                                                    |                              |
| Yurt İçi İlk Başvuru             | Yabancı yurt içinde mi, yurt dışında mi? 🔹 Yurt içinde 🖶 Yurt dışında                                                       |                                                                                                    |                              |
| Yurt Dışı İlk<br>Başvuru         | Yabancının yurt dışında bulunduğu durumda çalışma izin başvurusu yapılabilmesi için dış temsilciliklerden referans numarası | i alinmasi gerekmektedir.                                                                                                    |                              |
| Akademisyen<br>Başvurusu         | Temsilcilikten alınmış referans numarasını giriniz:                                                                         | Sorgula                                                                                                    |                              |
| Uluslararası<br>Koruma Başvuru   |                                                                                                    |                                                                                                    |                              |
| Geçici Koruma<br>Başvuru         |                                                                                                    |                                                                                                    |                              |
| Uzatma Başvurusu                 |                                                                                                    |                                                                                                    |                              |
| Tamamlanmayan<br>Başvurular      |                                                                                                    |                                                                                                    |                              |
| I Başvuru Takip<br>İşlemleri     |                                                                                                    |                                                                                                    |                              |
| (ଲ୍ଲି) Sonuçlanmış<br>Başvurular |                                                                                                    |                                                                                                    |                              |
| COVID-19<br>Taahhütnamesi        |                                                                                                    |                                                                                                    |                              |
| 🕞 Oturumu Kapat                  |                                                                                                    |                                                                                                    |                              |
|                                  |                                                                                                    |                                                                                                    |                              |
|                                  | © 2018, ÇSGB Bilgi Teknolojileri Genel Müdürlüğü - Tüm Hakları Saklıdır                                                     | Destek: ALO 17                                                                                                    | 70 / eizindestek@csgb.gov.tr |

Yabancıya tanımlanan "Referans Numarası" ile başvuru yapılan sayfadır.

Kullanıcı, yabancıya verilmiş olan referans numarasını ilgili bölüme yazarak "Sorgula" butonu yardımı ile yabancının ilgili bilgilerini ekrana getirir.

| T.C. CALISMA VE<br>SUSTAL GÜVENLIR BARANLIĞI        | ULUSLARARASI İŞGÜCÜ GENEL MÜDÜRLÜĞÜ                               |                         |                    |                                        | 6°                                        |
|-----------------------------------------------------|-------------------------------------------------------------------|-------------------------|--------------------|----------------------------------------|-------------------------------------------|
| 🖀 Ana Sayfa                                         | YURT DIŞI İLK BAŞVURU                                             |                         |                    | IŞVEREN                                |                                           |
| 🛱 İşyeri Kayıt                                      | Vahanni ila ilelii Bilellar                                       | Genel Bilgilar          | Görev Bileileri    | Rate Viikieme                          | Sanur                                     |
| <ul> <li>İşveren Yönetim</li> <li>Paneli</li> </ul> | roomeric aga bagaci                                               |                         | durer bilgien      | nege takene                            | animž                                     |
| 🕑 Başvuru Yap                                       | Kimlik Bilgileri                                                  |                         |                    |                                        |                                           |
| Yurt İçi İlk Başvuru                                |                                                                   |                         |                    |                                        |                                           |
| Yurt Dışı İlk<br>Başvuru                            | Referans No                                                       | Bilgileri Getir Temizle |                    |                                        |                                           |
| Akademisyen<br>Başvurusu                            | Uyruk                                                             |                         | 2.00               | _                                      |                                           |
| Uluslararası                                        | Adi                                                               |                         | Soyadi<br>Raba édi |                                        |                                           |
| Koruma Başvuru                                      | Dožum Veri                                                        |                         | Dožum Tarihi       | -                                      |                                           |
| Geçici Koruma<br>Başvuru                            | Medeni Hall                                                       |                         | Cinsiyeti          | -                                      |                                           |
| Uzatma Başvurusu                                    | Başvuru Tarihi 🛛 📥                                                |                         |                    |                                        |                                           |
| Tamamlanmayan<br>Başvurular                         | İşyeri Adresi 🖉                                                   |                         |                    |                                        |                                           |
| i≡ Başvuru Takip<br>İşiemleri                       |                                                                   |                         |                    | 4                                      |                                           |
| 🗐 Sonuçlanmış<br>Başvurular                         | İşyeri Adı                                                        | gish                    | Meslek             |                                        |                                           |
| + COVID-19<br>Taahhütnamesi                         | Birim Adı                                                         |                         |                    |                                        |                                           |
| Oturumu Kapat                                       | İletişim Bilgileri                                                |                         |                    |                                        |                                           |
|                                                     | Yabancının İletişim Bilgileri                                     |                         |                    |                                        |                                           |
|                                                     | Yabancının Çalışacağı Adres                                       |                         |                    | ٩                                      |                                           |
|                                                     | E-Posta                                                           |                         | Cep No             | ٥ـــــــــــــــــــــــــــــــــــــ |                                           |
|                                                     |                                                                   |                         |                    |                                        |                                           |
|                                                     | ID 2018, ÇSGB Bilgi Teknolojileri Genel Müdürlüğü - Tüm Hakları S | Saklıdır                |                    |                                        | Destek: ALO 170 / elzindestek@csgb.gov.tr |

Referans numarası ile ekrana getirilen bilgiler kontrol edilerek bu ekranda bulunan diğer alanlar eksiksiz doldurulur ve sonra "Genel Bilgiler" sekmesine geçilir.

| T.C. CALISMA VE<br>SOSTAL GÜVENLİK BAKANLIĞ                                                                                                    | ULUSLARARASI İŞGÜCÜ GENEL MÜDÜR                                                                                                    | LÜČÜ                  |                 |                                                | s <sup>a</sup>                           |
|----------------------------------------------------------------------------------------------------|----------------------------------------------------------------------------------------------------|-----------------------|-----------------|------------------------------------------------|------------------------------------------|
| 🖀 Ana Sayfa                                                                                                    | YURT DIŞI İLK BAŞVURU                                                                                                    |                       |                 | IŞVEREN: SHINGGE EXMINIS ON HERONESINING ON YE |                                          |
| işveren Yönetim<br>Paneli                                                                                                    | Yabancı ile İlgili Bilgiler 🗸                                                                                                    | Genel Bilgiler        | Görev Bilgileri | Belge Yükleme                                  | Sonuç                                    |
| <ul> <li>Başvuru Yap</li> <li>Yurt İçi İlk Başvuru</li> <li>Yurt Dışı İlk<br/>Başvuru</li> <li>Akademisyen<br/>Başvurusu</li> <li>Uluslararasi<br/>Koruma Başvuru</li> <li>Geçici Koruma<br/>Başvuru</li> <li>Uzatma Başvurusu</li> <li>Tamamlanmayan<br/>Başvurular</li> </ul> | Yabancının Dil Bilgileri<br>Ana Dili<br>Türkçe Düzeyi<br>Bildiği Diller<br>Eğitim Bilgileri<br>Eğitim Durumu<br>Pasaport Bilgileri<br>Pasaport No<br>Pasaport Türü | Eğitim Durumu Seçiniz | •               |                                                |                                          |
| i Başvuru Takip                                                                                                    | Son Geçerlilik Tarihi                                                                                                    |                       |                 |                                                |                                          |
| la Sonuçlanmış<br>Başvurular                                                                                                    |                                                                                                    |                       |                 |                                                |                                          |
| COVID-19<br>Taahhütnamesi                                                                                                    |                                                                                                    |                       |                 |                                                |                                          |
| Oturumu Kapat                                                                                                    |                                                                                                    |                       |                 |                                                |                                          |
|                                                                                                    | © 2018, ÇSGB Bilgi Teknolojileri Genel Müdürlüğü -                                                                                                    | Füm Hakları Saklıdır  |                 | D                                              | estek: ALO 170 / eizindestek@csgb.gov.tr |

Genel bilgiler sekmesi yabancının dil, eğitim ve pasaport bilgilerinin doldurulduğu alandır.

Bu sekmede tüm alanlar eksiksiz doldurulur.

Bu işlemin tamamlanması ile bir sonraki sekme olan "Görev Bilgileri" sekmesine geçilir.

**UYARI:** Çalışma izni bitiş tarihinin, yabancının pasaportunun bitiş tarihinin 60 gün öncesini aşamayacağı hatırda tutulmalıdır.

| T.C. CALISMA VE<br>SOSVAL GÜVENLIK BAKANLIĞI | ULUSLARARASI İŞGÜCÜ GENEL MÜDÜR                                | rlüğü                                                                                         |                                                             |              | <i>.</i> •            | •                    |
|----------------------------------------------|----------------------------------------------------------------|-----------------------------------------------------------------------------------------------|-------------------------------------------------------------|--------------|-----------------------|----------------------|
| 🖀 Ana Sayfa                                  | YURT DIŞI İLK BAŞYURU                                          |                                                                                               |                                                             | İŞVEREN:     |                       |                      |
| işveri Kayıt<br>işveren Yönetim<br>Paneli    | Yabancı ile ilgili Bilgiler 🗸                                  | Genel Bilgiler 🗸                                                                              | Görev Bilgileri                                             | Belge Yükler | me Sanuç              |                      |
| 🗈 🛛 Başvuru Yap                              | Yabancının Bu İsverinde Yapacağı Görev                         |                                                                                               |                                                             |              |                       |                      |
| Yurt içi İlk Başvuru                         | Görev                                                          | Görev Seçimi için en az 3 harf giriniz                                                        |                                                             |              |                       |                      |
| Yurt Dışı İlk<br>Başvuru                     | İşyerinde Yapacağı Görev Hakkında<br>Açıklama                  | İşyerinde Yapacağı Görev Hakkında Lütfen Detaylı Bilgi Veriniz                                |                                                             |              |                       |                      |
| Akademisyen<br>Başvurusu                     |                                                                | Yabancı Şirket Ortağı / İşyeri Sahibi Yabancır                                                | nın Alacağı Aylık Brüt Ücret Aylık Brüt ve TL Olarak Yazınd | 1            |                       |                      |
| Uluslararası<br>Koruma Başvuru               | Çalışma Tipi                                                   | izin Türü Seçiniz.                                                                            |                                                             | •            |                       |                      |
| Geçici Koruma<br>Başvuru                     | Çalışma İzin Türü                                              | Kart İzin Türü Seçiniz                                                                        |                                                             | -            |                       |                      |
| Uzatma Başvurusu                             | Türk Vatandaşı Yerine Yabancı İstihdamı<br>Talebinin Gerekçesi | Gerekçe Yazınız                                                                               |                                                             | h.           |                       |                      |
| Tamamlanmayan<br>Başvurular                  |                                                                | Prim Yurtdışından yatıyor<br>Yahancı, Kamu veva Özel isletmelerce konusu ve süresi belli orol | eli isler kansamında istihrlam erlilerek                    |              |                       |                      |
| i Başvuru Takip<br>İşlemleri                 |                                                                | Yabancı, TÜBİTAK-Uluslararası Proje kapsamında istihdam edilec                                | ek                                                          |              |                       |                      |
| 🗐 Sonuçlanmış<br>Başvurular                  |                                                                |                                                                                               |                                                             |              |                       |                      |
| COVID-19<br>Taahhütnamesi                    |                                                                |                                                                                               |                                                             |              |                       |                      |
| 🕞 Oturumu Kapat                              |                                                                |                                                                                               |                                                             |              |                       |                      |
|                                              |                                                                |                                                                                               |                                                             |              |                       |                      |
|                                              |                                                                |                                                                                               |                                                             |              |                       |                      |
|                                              |                                                                |                                                                                               |                                                             |              |                       |                      |
|                                              | © 2018. ÇSGB Bilgi Teknolojileri Genel Müdürlüğü -             | Tüm Hakları Saklıdır                                                                          |                                                             |              | Destek: ALO 170 / eiz | indestek@csgb.gov.tr |

Görev bilgileri sekmesi, adına başvuru yapılan yabancının yapacağı göreve dair bilgilerin doldurulduğu alandır. Yabancı akademisyenin görev bilgilerinin doğru olarak seçilmesi ve tanımlanması gereklidir.

Bu sekmede tüm alanlar eksiksiz doldurulur.

'Yabancının Alacağı Aylık Brüt Ücret" girilir. Belirli bir süre için çalışacak yabancı akademisyenler için "Çalışma Tipi" alanı "Süreli" olarak seçilmesiyle aktif olan "Talep Edilen Çalışma Süresi" alanı doldurulur (ör. 1 yıl 0 ay 0 gün). Ardından "Çalışma İzin Türü" seçilir. Ayrıca sayfanın altında yer alan kutucuklardan varsa ilgili olanı seçilir.

Bu işlemin tamamlanması ile bir sonraki sekme olan "Belge Yükleme" sekmesine geçilir.

| T.C. CALISMA VE<br>SOSVAL GOVENLIK BAKA                              | NUM ULUSLARARASI İŞGÜCÜ GENEL MÜDÜRLÜĞÜ                                                                                                    |                  |                   |        |               | ¢°    |
|----------------------------------------------------------------------|----------------------------------------------------------------------------------------------------|------------------|-------------------|--------|---------------|-------|
| 🖀 🛛 Ana Sayfa                                                        | YURT DIŞI İLK BAŞVURU                                                                                                    |                  |                   | İşvere | EN:           |       |
| <ul> <li>İşyeri Kayıt</li> <li>İşveren Yönetim<br/>Paneli</li> </ul> | Yabancı ile İlgili Bilgiler 🗸                                                                                                    | Genel Bilgiler 🗸 | Görev Bilgileri 🗸 | в      | Belge Yükleme | Sonuç |
| <ul> <li>Başvuru Yap</li> <li>Yurt İçi İlk Başvuru</li> </ul>        | Belge Yükleme                                                                                                    |                  |                   |        |               |       |
| Yurt Dışı İlk<br>Başvuru                                             | Yurt Dışı Basvuru Belge Listesi                                                                                                    |                  |                   |        |               |       |
| Akademisyen                                                          | Belge Türü                                                                                                    | Belge            | Boyutu            | Тірі   | ilerleme      | sil   |
| Başvurusu                                                            | YÖK 'ten Alınmış Ön İzin Belgesi                                                                                                    | Dosya Yükleme    | 0,00 MB           |        |               |       |
| Uluslararası<br>Koruma Başvuru<br>Geçici Koruma<br>Başvuru           | Pasaport (Kimlik bilgileri ile Türkiye'ye son girişini gösteren vize<br>sayfasının olduğu sayfalarının, Pasaport latin alfabeyle<br>yazılmamışsa Türkçe tercümesi ve orjinalinin sisteme taranması<br>gerekmektedir)                                                                                                    | Dosya Yükleme    | 0,00 MB           |        |               |       |
| Uzatma Başvurus<br>Tamamlanmayan                                     | lş Sözleşmesi                                                                                                    | Dosya Yükleme    | 0.00 MB           |        |               |       |
| Başvurular                                                           | COVID-19 negatif test belgesi veya Covid 19 aşı belgesi                                                                                                    | Dosya Yükleme    | 0,00 MB           |        |               |       |
| III Başvuru Takip<br>İşlemleri                                       | Diploma ( Latin Harfleri Kullanılmamışsa Türkçe Tercümesi )                                                                                                    | Dosya Yükleme    | 0.00 MB           |        |               |       |
| ြို Sonuçlanmış<br>Başvurular                                        |                                                                                                    |                  |                   |        |               |       |
| COVID-19<br>Taahhütnamesi                                            | Yabancının Fotoğraf Bilgisi                                                                                                    |                  |                   |        |               |       |
| 🕞 Oturumu Kapat                                                      |                                                                                                    |                  |                   |        |               |       |
|                                                                      | СССС (1995)<br>1997 — 1997 — 199 |                  |                   |        |               |       |

Belge yükleme sekmesi yabancıya ait biyometrik fotoğraf ve belgelerin sisteme yüklendiği alandır.

Bu sekmede "Belge Türü" alanına yüklenen belgeler en fazla 1 Mb boyutunda ve pdf formatında; "Fotoğraf Yükleme" alanına yüklenen biyometrik fotoğraf jpeg, png, gif ve jpg formatında olmalıdır.

Bu işlemin tamamlanması ile bir sonraki sekme olan "Sonuç" sekmesine geçilir.

#### Uzatma Başvurusu

| T.C. CALISMA VE<br>SOSYAL GÜVENLİK BARANLIK                                 | ULUSLARARASI İŞGÜCÜ GENEL MÜDÜRLÜĞÜ                                     | e e e e e e e e e e e e e e e e e e e | •                      |
|-----------------------------------------------------------------------------|-------------------------------------------------------------------------|---------------------------------------|------------------------|
| 🖀 Ana Sayfa                                                                 | Yabancı Uyruklu Öğretim Elemanı Çalışma İzin Başvurusu                  | Işveren:                              |                        |
| 🙀 İşyeri Kayıt<br>🕋 İşveren Yönetim<br>Paneli                               |                                                                         | Bəşvuru Bilgileri                     |                        |
| Başvuru Yap     Yurt içi ilk Başvuru     Yurt ber ilk                       | Yabancı yurt içinde mi, yurt dışında mı? 🙎 Yurt içinde 😝 Yurt dışında   |                                       |                        |
| Akademisyen<br>Başvurusu<br>Uluşlararası<br>Koruma Başvuru                  | T                                                                       |                                       |                        |
| Geçici Koruma<br>Başvuru<br>Uzatma Başvurusu<br>Tamamlanmayan<br>Başvurular |                                                                         |                                       |                        |
| i⊞ Başvuru Takip<br>işlemleri<br>⊡ Sonuçlanmış<br>Başvurular                |                                                                         |                                       |                        |
| <ul> <li>COVID-19</li> <li>Taahhütnamesi</li> <li>Oturumu Kapat</li> </ul>  |                                                                         |                                       |                        |
|                                                                             | © 2018, ÇSGB Bilgi Teknolojileri Genel Müdürlüğü - Tüm Hakları Saklıdır | Destek: ALO 170 / e                   | izindestek@csgb.gov.tr |

Uzatma başvurusu yapmak isteyen kullanıcılar "yurt içinde" seçeneğini işaretleyerek sonraki bölüme geçebilir.

**UYARI:** Çalışma izni uzatma başvurusu, çalışma izni süresinin dolmasına 60 (altmış) gün kalmasından itibaren ve her durumda çalışma izni süresi dolmadan yapılır.

| T.C. CALISMA VE<br>SOSVAL GOVENLIK BARAN             | MI ULUSLARARASI İŞGÜCÜ GENEL MÜDÜRLÜĞÜ                                  |                                  | ¢                                         |
|------------------------------------------------------|-------------------------------------------------------------------------|----------------------------------|-------------------------------------------|
| 🖀 Ana Sayfa                                          | Yabancı Uyruklu Öğretim Elemanı Çalışma İzin Başvurusu                  | İşveren:                         |                                           |
| işveren Yönetim<br>Paneli                            |                                                                         | Başvuru Bilgileri                |                                           |
| 🗈 🛛 Başvuru Yap                                      |                                                                         | O Sifiria                        |                                           |
| Yurt İçi İlk Başvuru                                 | Yabancı yurt içinde mi, yurt dışında mı?                                | Yabancı şuan Türkiye'de          |                                           |
| Yurt Dışı İlk<br>Başvuru<br>Akademisyen<br>Başvurusu | ilk başvuru mu, uzatma başvurusu mu?                                    | 🗈 ilk başvuru 🖉 Uzatma başvurusu |                                           |
| Uluslararası<br>Koruma Başvuru                       |                                                                         |                                  |                                           |
| Geçici Koruma<br>Başvuru                             |                                                                         | T                                |                                           |
| Uzatma Başvurusı                                     |                                                                         |                                  |                                           |
| Tamamlanmayan<br>Başvurular                          |                                                                         |                                  |                                           |
| i≡ Başvuru Takip<br>İşlemleri                        |                                                                         |                                  |                                           |
| 📓 Sonuçlanmış<br>Başvurular                          |                                                                         |                                  |                                           |
| COVID-19<br>Taahhütnamesi                            |                                                                         |                                  |                                           |
| 🕒 Oturumu Kapat                                      |                                                                         |                                  |                                           |
|                                                      |                                                                         |                                  |                                           |
|                                                      | © 2018, ÇSGB Bilgi Teknolojileri Genel Müdürlüğü - Tüm Hakları Saklıdır |                                  | Destek: ALO 170 / eizindestek@csgb.gov.tr |

Yurt içinden uzatma başvuru yapılabilmesi için adına çalışma izni başvurusu yapılacak yabancının daha önce alınmış ve halen geçerli çalışma izninin olması gerekir.

"Uzatma Başvurusu" seçeneği işaretlenerek uzatma başvurularının olduğu sayfaya yönlendirilir.

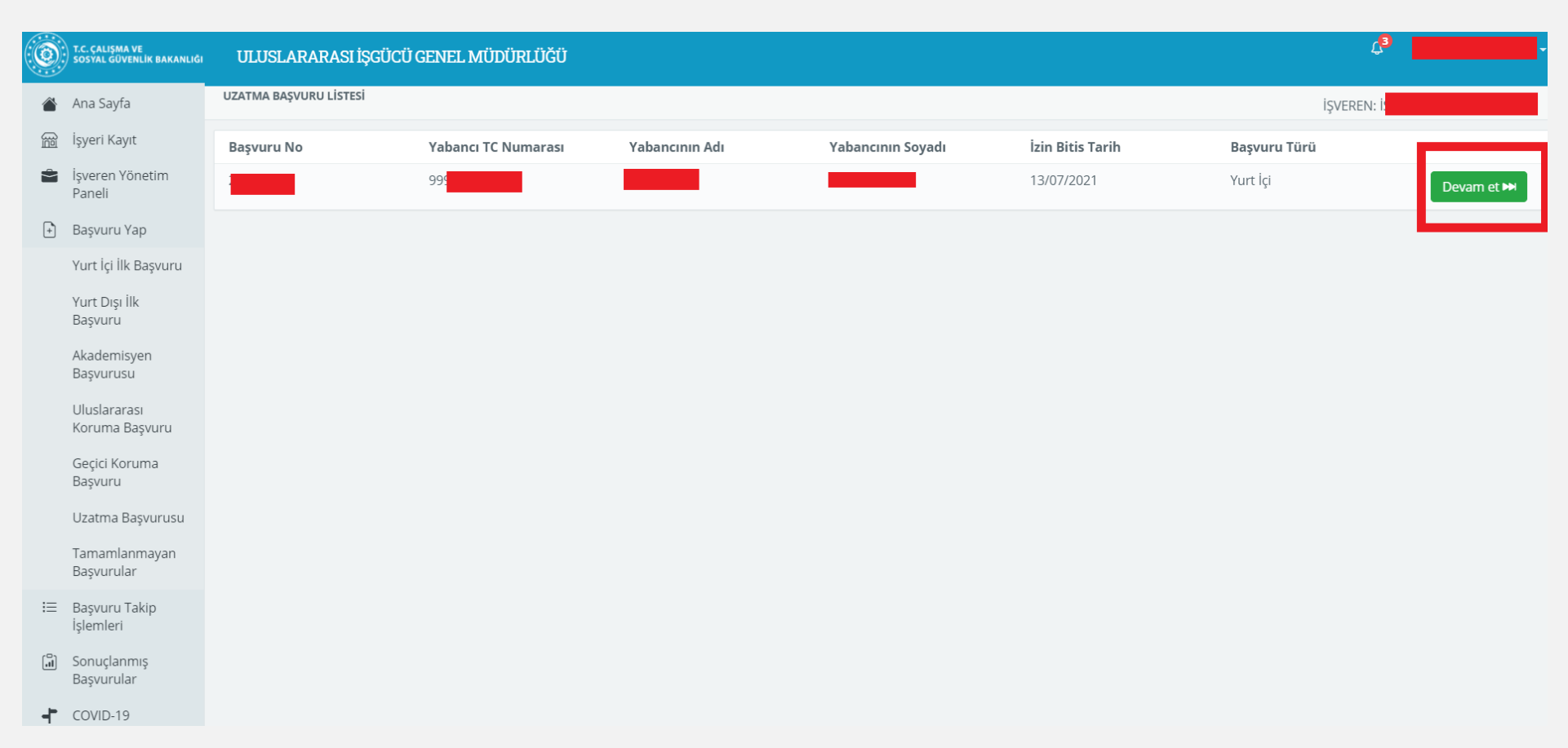

Uzatma başvuru sayfasında uzatma başvurusunda bulunulabilecek yabancıların kaydı listelenir.

Bu kaydın karşısında yer alan "Devam Et" butonu seçilerek uzatma başvurusunun yapılacağı "Tamamlanmayan Başvurular" sayfasına yönlendirilir.

| T.C. CALISMA VE<br>SOSTAL GOVENLIK BAKA          | NUMA ULUSLARARASI İŞGÜCÜ GENEL MÜDÜRLÜĞÜ                                                  | ß                                         |
|--------------------------------------------------|-------------------------------------------------------------------------------------------|-------------------------------------------|
| 🖀 🛛 Ana Sayfa                                    | TAMAMLANMAYAN BAŞVURU LİSTESİ                                                             | İŞVEREN:                                  |
| 😥 İşyeri Kayıt                                   | 10 👻 sayfa başına gösterilen                                                              | Arama                                     |
| Paneli                                           | Başvuru No 🔅 Yabancının Adı 🔅 Yabancının Soyadı 🔅 Değişiklik Yapılan Tarih 🔅 Başvuru Türü | işlemler                                  |
| 🗈 🛛 Başvuru Yap                                  |                                                                                           | Hevam et XSI                              |
| Yurt İçi İlk Başvuru<br>Yurt Dışı İlk<br>Başvuru | 1473                                                                                      | Geri 1 İleri                              |
| Aka <mark>d</mark> emisyen<br>Başvurusu          |                                                                                           |                                           |
| Uluslararası<br>Koruma Başvuru                   |                                                                                           |                                           |
| Geçici Koruma<br>Başvuru                         |                                                                                           |                                           |
| Uzatma Başvurusu                                 |                                                                                           |                                           |
| Tamamlanmayan<br>Başvurular                      |                                                                                           |                                           |
| i Başvuru Takip<br>İşlemleri                     |                                                                                           |                                           |
| [슯] Sonuçlanmış<br>Başvurular                    |                                                                                           |                                           |
| COVID-19<br>Taahhütnamesi                        |                                                                                           |                                           |
| Oturumu Kapat                                    |                                                                                           |                                           |
|                                                  |                                                                                           |                                           |
|                                                  |                                                                                           |                                           |
|                                                  |                                                                                           |                                           |
|                                                  | © 2018. ÇSGB Bilgi Teknolojileri Genel Müdürlüğü - Tüm Hakları Saklıdır                   | Destek: ALO 170 / eizindestek@csgb.gov.tr |

Bu listede kullanıcı, yabancıya ait başvuru kaydının karşısında yer alan "İşlemler" başlığının altındaki "Devam Et" butonunu seçerek başvuru yapacağı sayfaya yönlendirilir.

Kullanıcı dilerse sil butonunu seçerek ilgili başvuruyu silebilir.

| T.C. CALIFINA M<br>NOTINI UNVENI IN BARANI, IGI                                                                                      | ULUSLARARASI İŞGÜCÜ GENEL MÜDÜRLÜĞÜ                                                            |                           |                     |                 |                                    |                 |                          |               |
|----------------------------------------------------------------------------------------------------|------------------------------------------------------------------------------------------------|---------------------------|---------------------|-----------------|------------------------------------|-----------------|--------------------------|---------------|
| 🛎 Ana Sayfa                                                                                                    | YURT İÇİ UZATIMA BAŞVURUSU                                                                     |                           |                     |                 |                                    |                 | işvere                   |               |
| 💼 İşverin Yönetim<br>Paneli                                                                                                    | Kişi Bigileri                                                                                  |                           | Genel Bilglier      |                 |                                    | Görev Bigleri   |                          | Beige Yükleme |
| Başıvuru Yap     Yurt içi ilk Başıvuru     Yurt içi ilk Başıvuru     Akademisyen     Başıvurusu     Uluşterarası     Korume Başıvuru | Yabano ile ilgili Bilgiler<br>Vabano Kimlik No<br>Doğum Tarihi<br>Kimlik Bilgileri             | Bilgileri Gesir Temizle.  |                     |                 |                                    |                 |                          |               |
| Geçici Koruma<br>Başruru<br>Uzatma Başrurusu<br>Tamamianmayan<br>Başrurular<br>Başruru Takip<br>İşlemleri<br>Di Sonuçianmış          | Uyruk<br>Ad<br>Ana Ad<br>Doğum Yen<br>Medeni Hall<br>Yabancının Eşi İle İlgili Bilgiler        | Detjika<br>Reljika<br>Det |                     |                 | Soyadı<br>Baba Adı<br>Cinsiyeti    | Task            |                          |               |
| COVID-19<br>Taahhütnamesi<br>() Oturumu Kapat                                                                                        | Uyruğu<br>Adı<br>İkamet Tezkere Bilgisi                                                        | lic 3 harfi giriniz.      |                     |                 | Soyadi                             |                 |                          |               |
|                                                                                                    | Normal B<br>Q. Sorgula<br>Başlangıç Tarihi<br>Verildiği Kurum<br>Yabancının İletişim Bilgileri | Ξερνυπι Ο                 | ikamet Özel Durum O | Diplomat Yakını | O Y<br>Bidiş Tarihi<br>Verlîş Amad | YÖK Akademityen |                          |               |
|                                                                                                    | Yabanonin kamet Adresi<br>Yabanonin Çalışacağı Adres<br>E-Posta                                |                           |                     |                 | Cep Telefonu                       | . et            | Q, Sorgula<br>Q, Sorgula |               |
|                                                                                                    | @ 2018, ÇSGB Bilgi Teknolojileri Genel Müdürlüğü - Tüm Hakları Saklıdır                        |                           |                     |                 |                                    |                 |                          | De            |

Başvuruyu yapacak kullanıcı, yabancıya ait yabancı kimlik numarası ve doğum tarihi altında yer alan "Bilgileri Getir" butonunu kullanarak yabancı ile ilgili bilgileri günceller.

"İkamet Tezkere Bilgisi" bölümünde "YÖK Akademisyen" alanı işaretlenir.

Ekranda bulunan diğer bilgiler eksiksiz doldurulduktan sonra "Genel Bilgiler" sekmesine geçilir.

| T.C. CALISMA VE<br>SOSYAL GÜVENLIK BAKANLIK   | ULUSLARARASI İŞGÜCÜ GENEL MÜ                   | DÜRLÜĞÜ                                                        |                  |         |               | ¢*                                        |
|-----------------------------------------------|------------------------------------------------|----------------------------------------------------------------|------------------|---------|---------------|-------------------------------------------|
| 🖀 🛛 Ana Sayfa                                 | YURT İÇİ UZATMA BAŞVURUSU                      |                                                                |                  | İŞVEREN |               |                                           |
| 📅 İşyeri Kayıt<br>💼 İşveren Yönetim<br>Paneli | Kişi Bilgileri                                 | Genel Bilgiler                                                 | Görev Bilgileri  |         | Belge Yükleme | Sonuç                                     |
| 🗈 Başvuru Yap                                 | Yabancının Dil Bilgileri                       |                                                                |                  |         |               |                                           |
| Yurt İçi İlk Başvuru                          | Ana Dili                                       | Ana Dil Seçiniz                                                |                  | *       |               |                                           |
| Yurt Dışı İlk<br>Başvuru                      | Türkçe Düzeyi                                  | Türkçe Düzeyi Seçiniz                                          |                  | •       |               |                                           |
| Akademisyen                                   | Bildiği Diller                                 | Bildiği Dilleri Seçiniz                                        |                  |         |               |                                           |
| Başvurusu                                     | Eğitim Bilgileri                               |                                                                |                  |         |               |                                           |
| Koruma Başvuru                                | Eğitim Durumu                                  | Eğitim Durumu Seçiniz                                          |                  | *       |               |                                           |
| Geçici Koruma<br>Başvuru                      | Pasaport Bilgileri                             |                                                                |                  |         |               |                                           |
| Uzatma Başvurusu                              | Pasaport No                                    | Pasaport No Yazınız                                            |                  |         |               |                                           |
| Tamamlanmayan                                 | Pasaport Türü                                  | Pasaport Türü Seçiniz                                          |                  | ~       |               |                                           |
| Başvurular                                    | Son Geçerlilik Tarihi                          | Başvuru tarihinde, en az 60 gün ve üzeri süreli pasaport bulun | ıması zorunludur | i       |               |                                           |
| İşlemleri                                     |                                                |                                                                |                  |         |               |                                           |
| 📓 Sonuçlanmış<br>Başvurular                   |                                                |                                                                |                  |         |               |                                           |
| COVID-19<br>Taahhütnamesi                     |                                                |                                                                |                  |         |               |                                           |
| G→ Oturumu Kapat                              |                                                |                                                                |                  |         |               |                                           |
|                                               |                                                |                                                                |                  |         |               |                                           |
|                                               | © 2018, ÇSGB Bilgi Teknolojileri Genel Müdürlü | ğü - Tüm Hakları Saklıdır                                      |                  |         |               | Destek: ALO 170 / elzindestek@csgb.gov.tr |

Genel bilgiler sekmesi yabancının dil, eğitim ve pasaport bilgilerinin doldurulduğu alandır.

Bu sekmede tüm alanlar eksiksiz doldurularak "Görev Bilgileri" sekmesine geçilebilir.

**UYARI:** Çalışma izni bitiş tarihinin, yabancının pasaportunun bitiş tarihinin 60 gün öncesini aşamayacağı hatırda tutulmalıdır.

| CONTRACTORISMA VI<br>BOSTAL SOVENE IN BAS | KANLIĞE ULUSLARARASI İŞGÜCÜ GENEL MÜDÜF                        | RLÜĞÜ                                                          |                                                            |         |                                                                                                    | 8                     | -                    |
|-------------------------------------------|----------------------------------------------------------------|----------------------------------------------------------------|------------------------------------------------------------|---------|----------------------------------------------------------------------------------------------------|-----------------------|----------------------|
| 🖀 Ana Sayfa                               | YURT İÇİ UZATMA BAŞVURUSU                                      |                                                                |                                                            | İşveren | N: Contraction of the second second sec |                       |                      |
| işveren Yönetim<br>Paneli                 | Yabancı ile ilgili Bilgiler 🗸                                  | Genel Bilgiler 🗸                                               | Görev Bilgileri                                            | Bel     | ige Yükleme                                                                                                    | Sonuç                 |                      |
| 🗈 🛛 Başvuru Yap                           | Yabancının Bu İşyerinde Yapacağı Görev                         |                                                                |                                                            |         |                                                                                                    |                       |                      |
| Yurt İçi İlk Başvur                       | Görev                                                          | Görev Seçimi için en az 3 harf giriniz                         |                                                            | •       |                                                                                                    |                       |                      |
| Yurt Dışı İlk<br>Başvuru                  | İşyerinde Yapacağı Görev Hakkında<br>Açıklama                  | İşyerinde Yapacağı Görev Hakkında Lücfen Detaylı Bilgi Veriniz |                                                            |         |                                                                                                    |                       |                      |
| Akademisyen<br>Başvurusu                  | 0                                                              | Yabancı Şirket Ortağı / İşyeri Sahibi Yabancı                  | nin Alacağı Aylık Brüt Ücret Aylık Brüt ve TL Olarak Yazın | 12      |                                                                                                    |                       |                      |
| Uluslararası<br>Koruma Başvuru            | Çalışma Tipi                                                   | izin Türü Seçiniz                                              |                                                            | •       |                                                                                                    |                       |                      |
| Geçici Koruma<br>Başvuru                  | Çalışma İzin Türü                                              | Kart İzin Türü Seçiniz.                                        |                                                            | •       |                                                                                                    |                       |                      |
| Uzatma Başvuru                            | Türk Vatandaşı Yerine Yabancı İstihdami<br>Talebinin Gerekçesi | Gerekçe Yazınız                                                |                                                            | h       |                                                                                                    |                       |                      |
| Tamamlanmayar<br>Başvurular               | n 🗆                                                            | Prim Yurtdışından yatıyor                                      |                                                            |         |                                                                                                    |                       |                      |
| i Başvuru Takip<br>İşlemleri              |                                                                | Yabancı, TÜBİTAK-Uluslararası Proje kapsamında istihdam edilec | ren gier kapsaminda istindam edilecek<br>rek               |         |                                                                                                    |                       |                      |
| 🔏 Sonuçlanmış<br>Basvurular               |                                                                |                                                                |                                                            |         |                                                                                                    |                       |                      |
| COVID-19<br>Taahhütnamesi                 |                                                                |                                                                |                                                            |         |                                                                                                    |                       |                      |
| 🕞 Oturumu Kapat                           |                                                                |                                                                |                                                            |         |                                                                                                    |                       |                      |
|                                           |                                                                |                                                                |                                                            |         |                                                                                                    |                       |                      |
|                                           |                                                                |                                                                |                                                            |         |                                                                                                    |                       |                      |
|                                           |                                                                |                                                                |                                                            |         |                                                                                                    |                       |                      |
|                                           | © 2018. ÇSGB Bilgi Teknolojileri Genel Müdürlüğü -             | Tüm Hakları Saklıdır                                           |                                                            |         |                                                                                                    | Destek: ALO 170 / eiz | Indestek@csgb.gov.tr |

Görev bilgileri sekmesi, adına başvuru yapılan yabancının yapacağı göreve dair bilgilerin doldurulduğu alandır. Yabancı akademisyenin görev bilgilerinin doğru olarak seçilmesi ve tanımlanması gereklidir.

Bu sekmede tüm alanlar eksiksiz doldurulur.

'Yabancının Alacağı Aylık Brüt Ücret" girilir. Belirli bir süre için çalışacak yabancı akademisyenler için "Çalışma Tipi" alanı "Süreli" olarak seçilmesiyle aktif olan "Talep Edilen Çalışma Süresi" alanı doldurulur (ör. 1 yıl 0 ay 0 gün). Ardından "Çalışma İzin Türü" seçilir. Ayrıca sayfanın altında yer alan kutucuklardan varsa ilgili olanı seçilir.

Bu işlemin tamamlanması ile bir sonraki sekme olan "Belge Yükleme" sekmesine geçilir.

| T.C. ÇALIŞMA VE<br>SOSTAL GÜVENLİK BAKANLIĞI                         | ULUSLARARASI İŞGÜCÜ GENEL MÜDÜRLÜĞÜ                                                                                                    |                                        |                                                        |                              |                                            | ¢          |
|----------------------------------------------------------------------|----------------------------------------------------------------------------------------------------|----------------------------------------|--------------------------------------------------------|------------------------------|--------------------------------------------|------------|
| 🖀 Ana Sayfa                                                          | YURT İÇİ UZATMA BAŞVURUSU                                                                                                    |                                        |                                                        | İŞVEREN:                     |                                            |            |
| <ul> <li>İşyeri Kayıt</li> <li>İşveren Yönetim<br/>Paneli</li> </ul> | Kişi Bilgileri Ger                                                                                                    | el Bilgiler                            | Görev Bilgileri                                        | Belge Y                      | ükleme                                     | Sonuç      |
| <ul> <li>Başvuru Yap</li> <li>Yurt İçi İlk Başvuru</li> </ul>        | Yurt içi Başvuru Belge Listesi                                                                                                    |                                        |                                                        |                              |                                            |            |
| Yurt Dışı İlk<br>Başvuru                                             | Belge Türü Açıklama                                                                                                    | Belge                                  | Boyutu                                                 | Тірі                         | ilerleme                                   | Sil        |
| Akademisyen                                                          | YÖK 'ten Alınmış Ön İzin Belgesi                                                                                                    | Dosya Yükleme                          | 0,00 MB                                                |                              |                                            |            |
| Başvurusu<br>Uluslararası<br>Koruma Başvuru                          | Pasaport (Kimlik bilgileri ile Türkiye'ye son girişini gösteren<br>vize sayfasının olduğu sayfalarının, Pasaport latin alfabeyle<br>yazılmamışsa Türkçe tercümesi ve orjinalinin sisteme<br>taranması gerekmektedir) | Dosya Yükleme                          | 0,00 MB                                                |                              |                                            |            |
| Geçici Koruma<br>Başvuru                                             | lş Sözleşmesi                                                                                                    | Dosya Yükleme                          | 0.00 MB                                                |                              |                                            |            |
| Uzatma Başvurusu<br>Tamamlanmayan                                    | Diploma ( Latin Harfleri Kullanılmamışsa Türkçe Tercümesi )                                                                                                    | Dosya Yükleme                          | 0,00 MB                                                |                              |                                            |            |
| E Başvuru Takip<br>İşlemleri                                         | Fotoğraf Yükleme                                                                                                    |                                        |                                                        |                              |                                            |            |
| ) Sonuçlanmış<br>Başvurular                                          | Bu kısma yabancıya ait son 6 ay içinde çekilmiş, renkli, ön cepheden, yüzü açık.                                                                                                    | kendisini kolaylıkla tanıtabilecek şek | ilde, arka fonu beyaz Biyometrik Fotoğraf yüklenilmesi | zorunlu olup, aksi durumda b | aşvurunuz geçersiz olacaktır. Detay için t | uklayınız. |
| COVID-19<br>Taahhütnamesi                                            | Dosya Seç Dosya seçilmedi                                                                                                    |                                        |                                                        |                              |                                            |            |
| ∋ Oturumu Kapat                                                      |                                                                                                    |                                        |                                                        |                              |                                            |            |
|                                                                      |                                                                                                    |                                        |                                                        |                              |                                            |            |
|                                                                      |                                                                                                    |                                        |                                                        |                              |                                            |            |

Belge yükleme sekmesi yabancıya ait biyometrik fotoğraf ve belgelerin uygulamaya yüklendiği alandır.

Bu sekmede "Belge Türü" alanına yüklenen belgeler en fazla 1 Mb boyutunda ve pdf formatında; "Fotoğraf Yükleme" alanına yüklenen biyometrik fotoğraf jpeg, png, gif ve jpg formatında olmalıdır.

Bu işlemin tamamlanması ile bir sonraki sekme olan "Sonuç" sekmesine geçilir.

#### **BAŞVURU SONUÇLANDIRMA**

|                                                  | Yabancı ile İlgili Bilgiler                                                                                               | Genel Bilgiler 🗸                                                                                                    | Görev Bilgileri 🗸                                                                                                    | Belge Yükleme ✔                                                                                 | Sonuç 🗸                   |
|--------------------------------------------------|----------------------------------------------------------------------------------------------------|----------------------------------------------------------------------------------------------------|----------------------------------------------------------------------------------------------------|-------------------------------------------------------------------------------------------------|---------------------------|
| 🖡 İşyeri Kayıt                                   | · · · · · · · · · · · · · · · · · · ·                                                                                     |                                                                                                    |                                                                                                    |                                                                                                 |                           |
| İşveren Yönetim<br>Paneli                        | Başvuru Bilgi ve                                                                                                    | Belge Girişi Tamaml                                                                                                    | anmıştır                                                                                                    |                                                                                                 |                           |
| Başvuru Yap                                      | Başvuru bilgilerinizi k                                                                                                   | ontrol ederek, talep ettiği                                                                                                    | niz izin türüne göre girmiş o                                                                                          | lduğunuz başvuruya ait beyan                                                                    | ettiğiniz tüm             |
| Yurt İçi İlk Başvuru<br>Yurt Dışı İlk<br>Başvuru | bilgi ve belgelerin doğ<br>E-imza ile imzalamad<br>üzerinde değerlendir<br>Başvurunuzu e-imza<br><b>Menüsü'nden</b> tamar | ğruluğunu e-imza ile onay<br>an kayıt işlemi yapabilirsir<br>me işlemi başlamayacaktı<br>ile şuan tamamlayabilir ya<br>nlamak üzere şuan sadeci | lamanız durumunda değerle<br>niz ancak bu durumda başvu<br>r.<br>a da daha sonraki bir zaman<br>e kayıt edebilirsiniz. | endirme işlemine alınacaktır.<br>ırunuz tamamlanmayacak ve b<br>da <b>Tamamlanmayan Başvuru</b> | başvurunuz<br><b>ular</b> |
| Uluslararası<br>Koruma Başvuru                   | Başvurunuzu e-imza<br>durumunu takip edel                                                                                 | ile tamamladıktan sonra <b>T</b><br>bilirsiniz.                                                                                                 | amamlanan Başvurular M                                                                                                 | lenü'sünden başvurunun değ                                                                      | erlendirme                |
| Geçici Koruma<br>Başvuru                         |                                                                                                    |                                                                                                    |                                                                                                    |                                                                                                 |                           |
| Uzatma Başvurusu                                 |                                                                                                    |                                                                                                    |                                                                                                    | E-imza ile Tamamla Task                                                                         | ak Olarak Kaydet          |
| Tamamlanmayan<br>Basyurular                      |                                                                                                    |                                                                                                    |                                                                                                    |                                                                                                 |                           |

Tüm başvuru bilgi ve belgeleri eksiksiz doldurulduğunda erişilen sonuç ekranında iki adet buton yer alır. Bunlar:

- "E-İmza ile Tamamla": Kullanıcı talep ettiği izin türüne göre girmiş olduğu başvuruya ait beyan ettiği tüm bilgi ve belgelerin doğruluğunu eimza ile onayladığında başvuru tamamlanmış hale gelir. Kullanıcı 'Başvuru Takip İşlemleri'' menüsünden başvurunun değerlendirme durumunu kontrol edebilir.
- "Taslak Olarak Kaydet": E-imza ile imzalamadan da kayıt işlemi yapılabilir. Başvuru değerlendirmeye alınmayacaktır. Kullanıcı daha sonra isterse "Tamamlanmayan Başvurular" menüsünden başvurusunu tamamlayabilir.

### **BAŞVURU TAKİP İŞLEMLERİ**

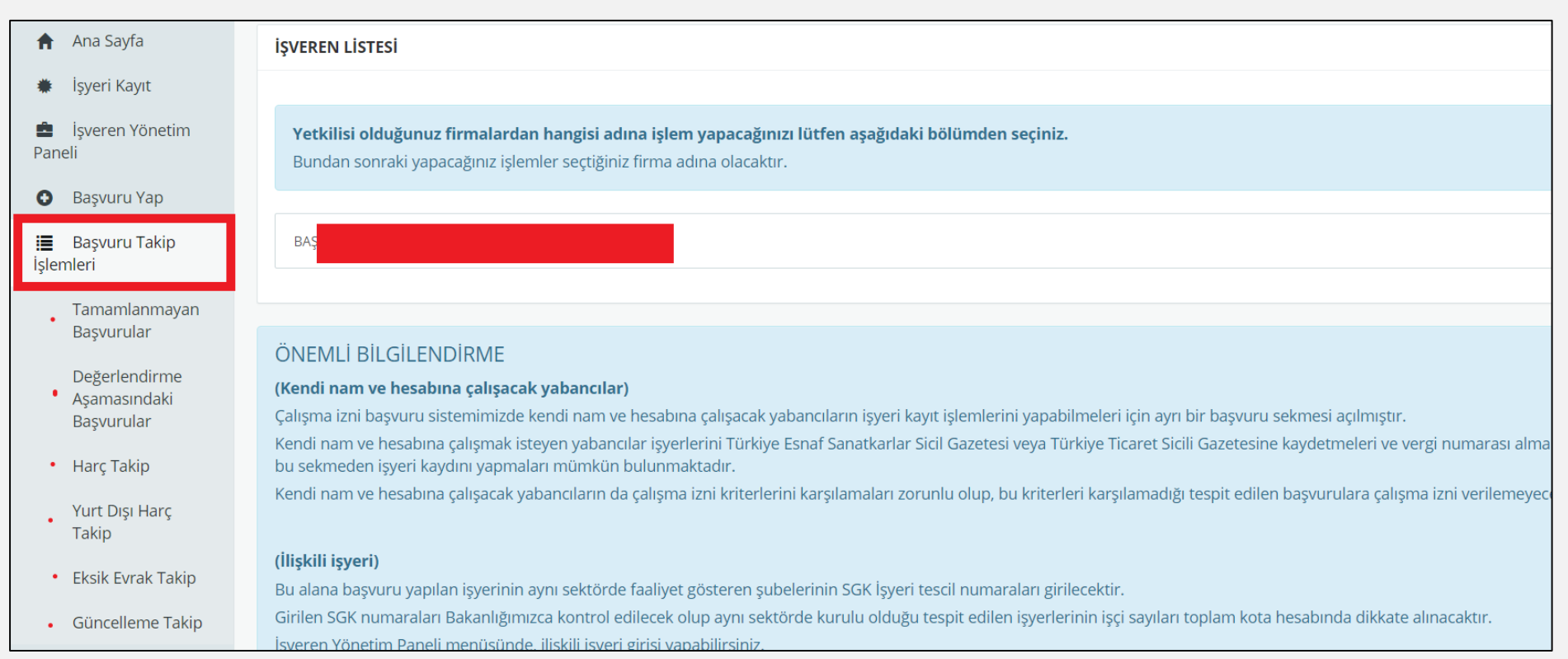

Bu sekmede işyerinin tamamlanmayan başvuruları ile Bakanlığa iletilen başvurularının farklı aşamalarına ilişkin işlemler yapılır.

Burada yer alan alt bölümler:

- Tamamlanmayan Başvurular: Tamamlanmayan başvuruların takibinin yapıldığı sayfadır. Kullanıcı işlem yapmak istediği satırda yer alan "Sil" butonu ile ilgili başvuruyu silebilir veya "Devam Et" butonu ile başvuru yaptığı sayfaya yönlenir.
- Değerlendirme Aşamasındaki Başvurular: Değerlendirme aşamasında olan başvuruların durumu yer almaktadır.
- Harç Takip: Harç yatırılması gereken yurt içi başvuruların listelendiği sayfadır.
- Yurt Dışı Harç Takip: Harç yatırılması gereken yurt dışı başvuruların listelendiği sayfadır.
- Eksik Evrak Takip: Değerlendirme aşamasında Bakanlıkça eksik evrak istenen başvurulara ulaşılabilir.
- Güncelleme Takip: Değerlendirme aşamasında Bakanlıkça güncelleme istenen başvurulara ulaşılabilir.

### SONUÇLANMIŞ BAŞVURULAR

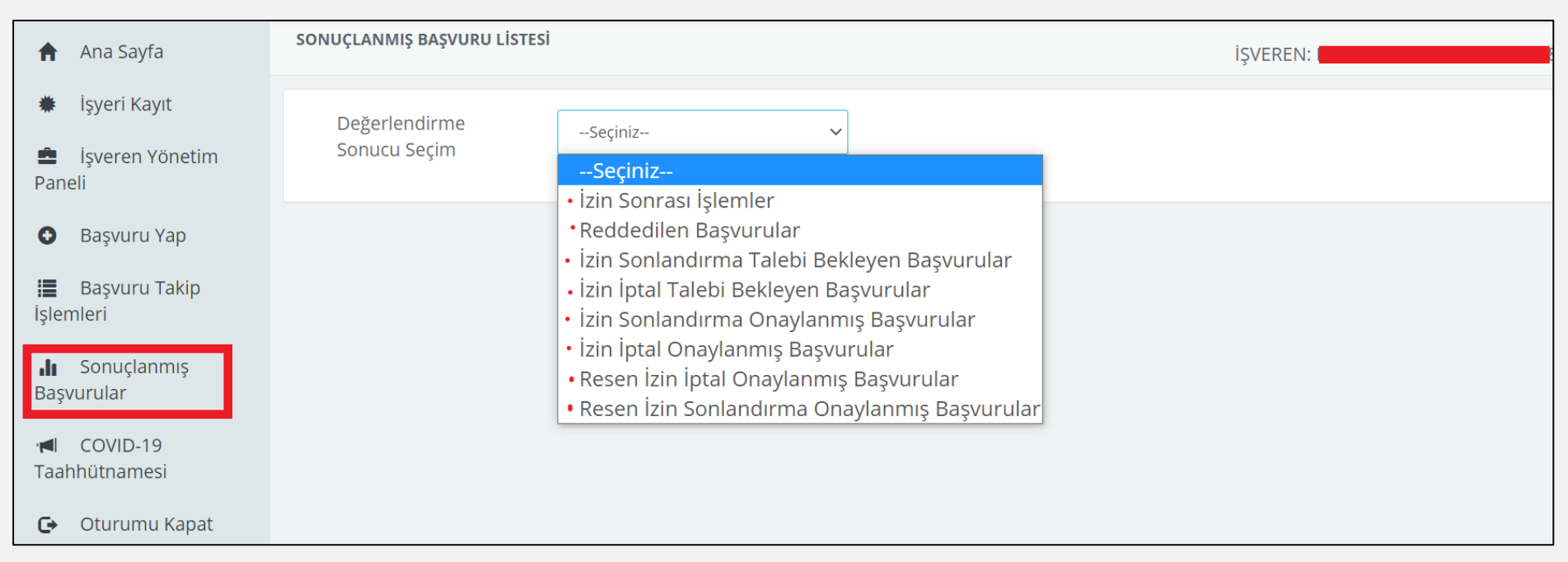

"Sonuçlanmış Başvurular"da değerlendirme aşaması tamamlanmış olan başvurulara ilişkin işlemler yer almaktadır.

- "İzin Sonrası İşlemler" altında izin sonlandırma talebi, işe giriş bildirimi, belge bildirimi, çalışma izni kart takibi ve yeni kart talebi işlemleri ilgili başvurunun yanında yer alan seçeneklerle gerçekleştirilebilir.
- "Reddedilen Başvurular" altında Bakanlıkça olumsuz değerlendirilen başvurular yer almaktadır. Kanuni süresi içerisinde redde itiraz işlemleri de ilgili başvurunun yanında yer alan seçeneklerle gerçekleştirilebilir. Ayrıca izin iptal ve izin sonlandırma aşamasındaki başvuruların takibi de bu seçenek altında yer almaktadır.

### YARDIM VE TEKNİK DESTEK

eizindestek@csgb.gov.tr

ahmet.gokdemir@ailevecalisma.gov.tr

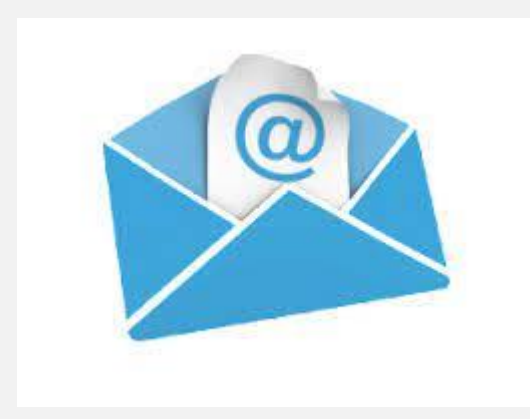

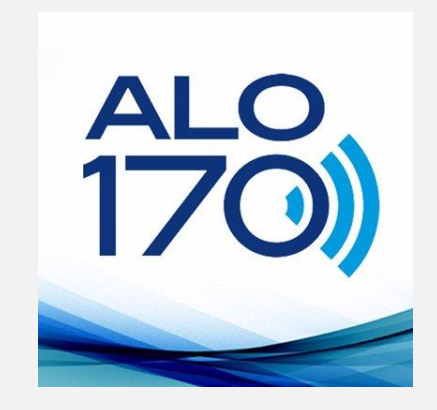